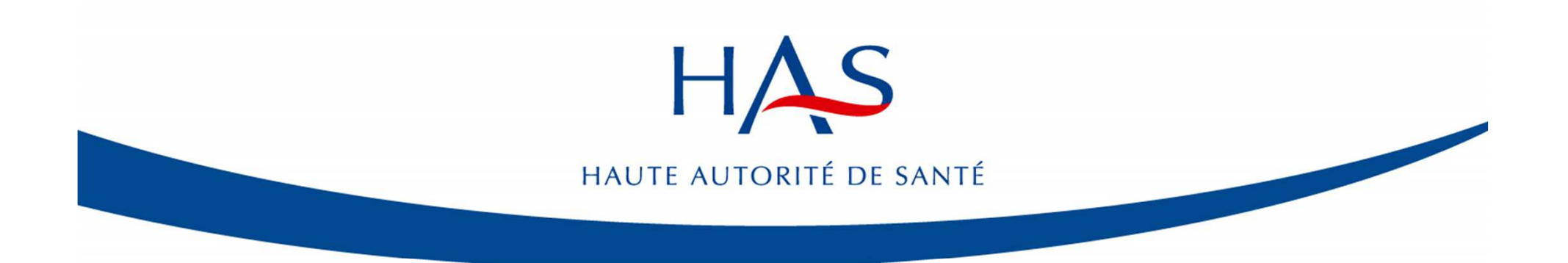

# Déclarer et analyser un EIAS

20 janvier 2015

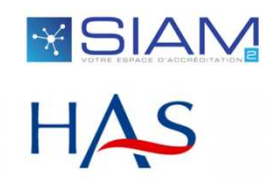

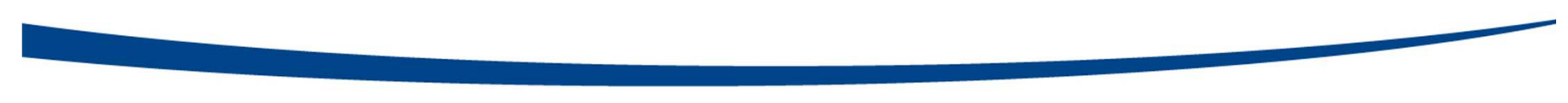

01

# **Déclarer un EIAS**

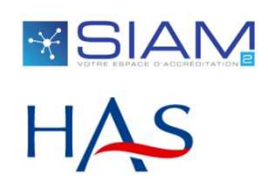

### Profil médecin : portail d'accueil

#### Accréditation des médecins et des équipes médicales

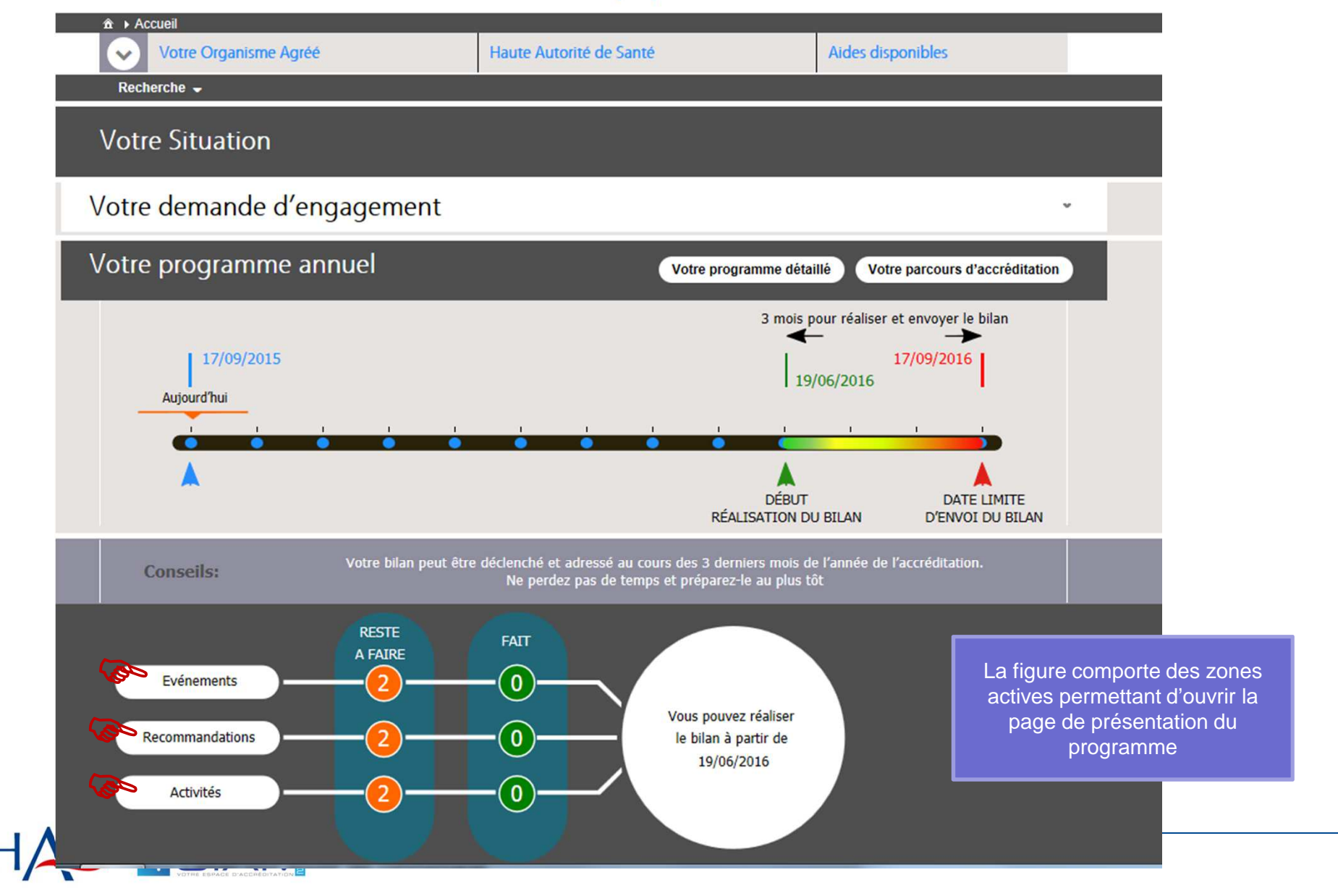

## Profil médecin : page du programme individuel

| Mon Programme Période du 17/09/2015 au 17/09/2016 -        |                      |         |                 |                                               |
|------------------------------------------------------------|----------------------|---------|-----------------|-----------------------------------------------|
| Bilan                                                      |                      |         |                 |                                               |
| Vous pouvez réaliser le bilan à partir de 19/06/20         | 016                  |         |                 |                                               |
| Déclaration d'événement                                    |                      | Déclare | er un événement |                                               |
| Numéro Dernier<br>Enregistrement Suivi de vos de           | éclarations \$ Motif | Туре    | Echanges        | La page d'accueil du<br>programme présente    |
| Recommandations                                            |                      |         |                 | trois types d'exigences<br>réaliser, dont les |
| Sélectionnées     Non Sélectionn                           | lées                 |         |                 | activités retenues lors                       |
| Intitulé 0                                                 | Suivi ©              | 0       | Echanges        | dernier bilan. Un clie                        |
| PROCEDURE DE RECUPERATION EN CAS<br>DE PRESENCE D'HUMIDITE | à réaliser           |         |                 | dans déclarer un<br>événement permet d        |
| reco en équipe                                             | à réaliser           |         | <b>0</b>        | débuter la déclaration<br>l'analyse de        |
|                                                            | K ( <b>1</b> ) )     |         |                 | l 'événement.                                 |
| Activités                                                  |                      |         |                 |                                               |
| Sélectionnées     Non Sélectionr                           | nées                 |         |                 |                                               |
| Intitulé 0                                                 | Suivi ©              | 0       | Echanges        |                                               |
| activité1                                                  | à réaliser           |         |                 |                                               |
| activité en équipe                                         | à réaliser           |         | <b>0</b>        |                                               |
| VOTHE ESPACE D'ACCHEDITATION                               | 00000                |         |                 |                                               |

HΔ

présente les d'exigences à dont les dations et les tenues lors de ment ou du ilan. Un clic éclarer un nt permet de déclaration et lyse de nement.

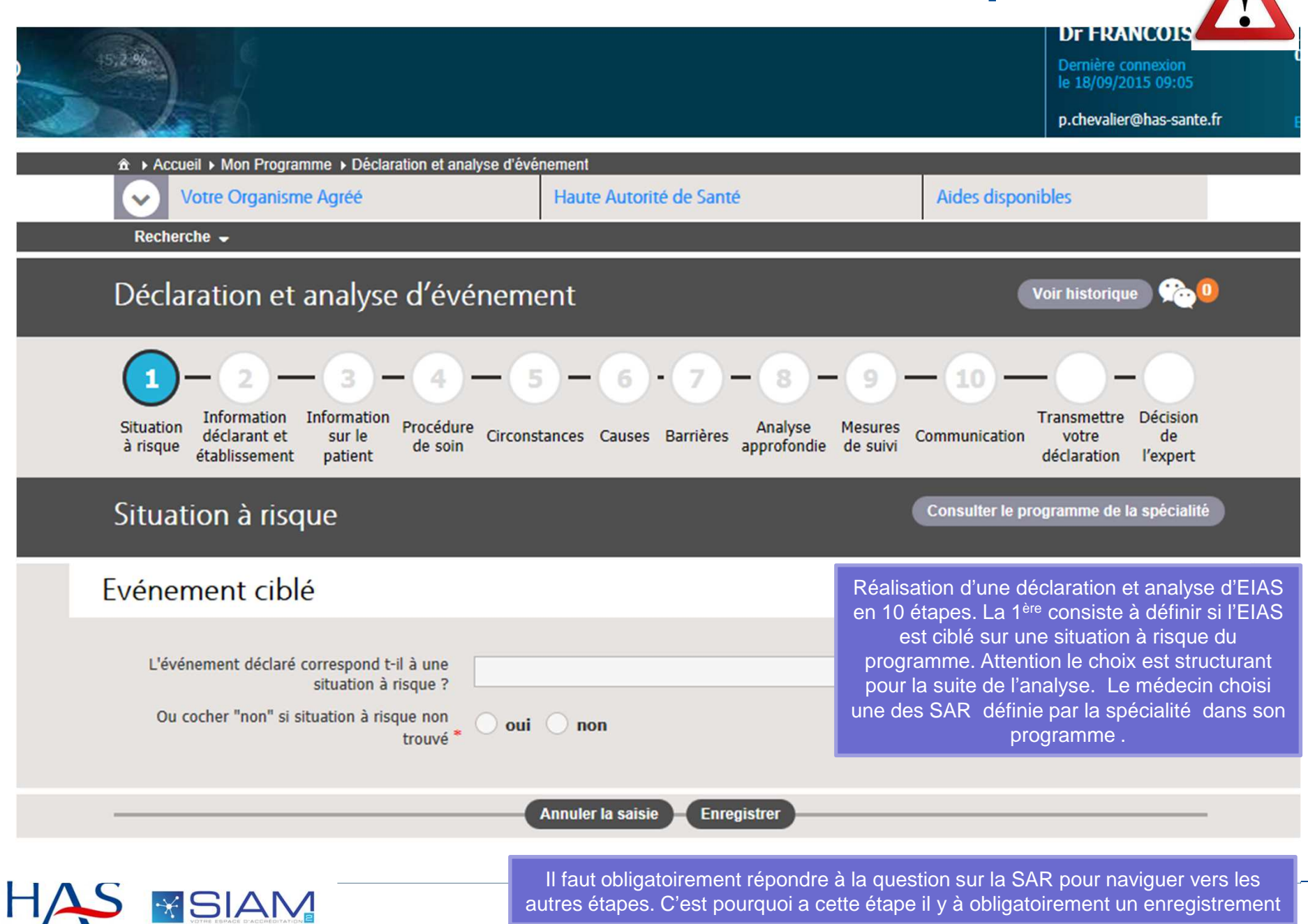

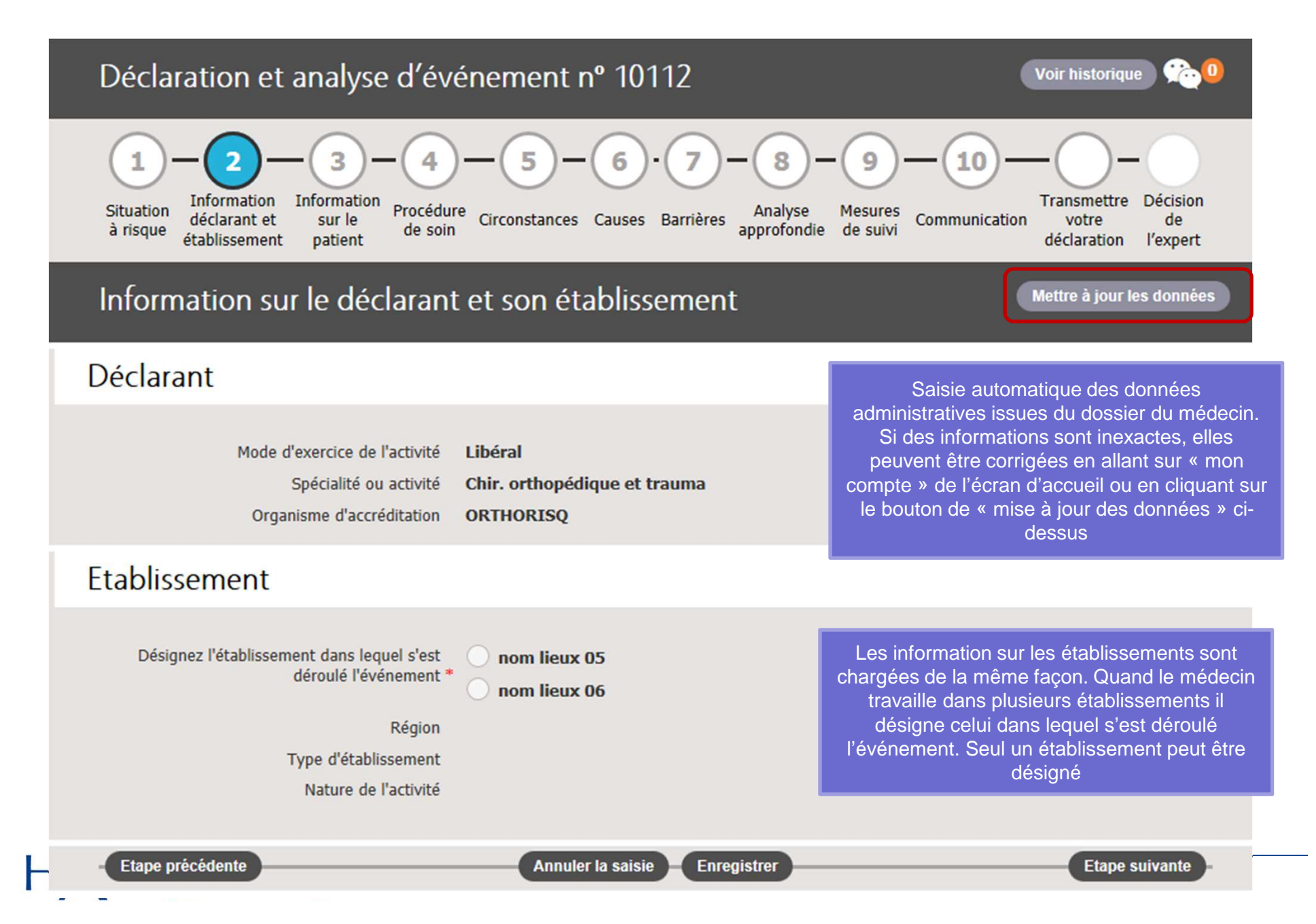

| Déclaration et analyse d'événement                                                                                                    | <b>1</b>                                                                                                 |
|----------------------------------------------------------------------------------------------------|----------------------------------------------------------------------------------------------------|
| 1 - 2 - 3 - 4 - 5 - 6 - 7 - 8 - 9 -<br>Situation<br>à risque Information<br>déclarant et<br>établissement Information<br>patient Procédure<br>de soin Circonstances Causes Barrières Analyse Analyse de suivi C | - 10 - 11 - 12<br>Transmettre<br>votre Décision<br>déclaration de<br>à votre l'expert<br>organisme       |
| Information sur le patient                                                                                                    | Une page de questions sur des                                                                            |
| Sexe ? * masculin féminin<br>Age ? * an(s) OU mois<br>Taille ? * cm<br>Poids ? * kg                                                                                                    | « féminin » est choisi. Une question<br>supplémentaire apparaît sur une<br>éventuelle date de gestation. |
| Diagnostic principal de prise en charge : Choix dans la<br>CIM10 ne sais pas non concerné non tro<br><u>Aide à la saisie ?</u>                                                                                  | Très complexe<br>Plutôt complexe<br>Plutôt non                                                           |
| Avant la survenue de l'événement indésirable, quelle était la<br>compléxité de la situation clinique du patient ? *                                                                                             | complexeIGS IINon complexeASANe sais pasGlasgow                                                          |
| Le cas échéant, quel était le score de gravité clinique ?<br>Quels éléments de la situation clinique sont susceptible<br>d'avoir favorisé l'événement ? *                                                       | Child<br>NYHA<br>Euroscore additif<br>Euroscore<br>logistique                                            |
| Etape précédente     Annuler la saisie     Enregistrer                                                                                                    | Etape suivante                                                                                           |

### désignation du diagnostic dans la nomenclature CIM 10

| Aide à la saisie (                                                             | CIM10 ?                                                                 |                                                 |  |  |
|--------------------------------------------------------------------------------|-------------------------------------------------------------------------|-------------------------------------------------|--|--|
| Choisir le dia                                                                 | Rechercher<br>agnostic ou cocher une case si diagnostic non trouvé.     |                                                 |  |  |
| Code                                                                           | Libellé CIM10                                                           |                                                 |  |  |
| Z999                                                                           | Dépendance envers une machine et un appareil auxiliaire, sans précision | on                                              |  |  |
| Z998                                                                           | Dépendance envers d'autres machines et appareils auxiliaires            |                                                 |  |  |
| Z993                                                                           | Dépendance envers un fauteuil roulant                                   | accessible. Un seul choix est                   |  |  |
| Z992+8                                                                         | Dépendance envers une dialyse rénale, autre                             | fonctionne sur des parties                      |  |  |
| Z992+1                                                                         | Dépendance envers une dialyse péritonéale                               | d'information à chercher.                       |  |  |
| Z992+0                                                                         | Dépendance envers une hémodialyse (rénale)                              | Cliquer sur la ligne à sélectionner et valider. |  |  |
| Z992 Dépendance envers une dialyse rénale                                      |                                                                         |                                                 |  |  |
| Z991+8       Dépendance envers un respirateur : ventilation par un autre moyen |                                                                         |                                                 |  |  |
| Z991+1 Dépendance envers un respirateur : ventilation par masque nasal         |                                                                         |                                                 |  |  |
| Z991+0                                                                         | Dépendance envers un respirateur : ventilation par trachéostomie        |                                                 |  |  |
|                                                                                | ······································                                  | • •• ·                                          |  |  |
| Annuler                                                                        |                                                                         | Valider                                         |  |  |

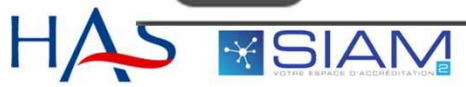

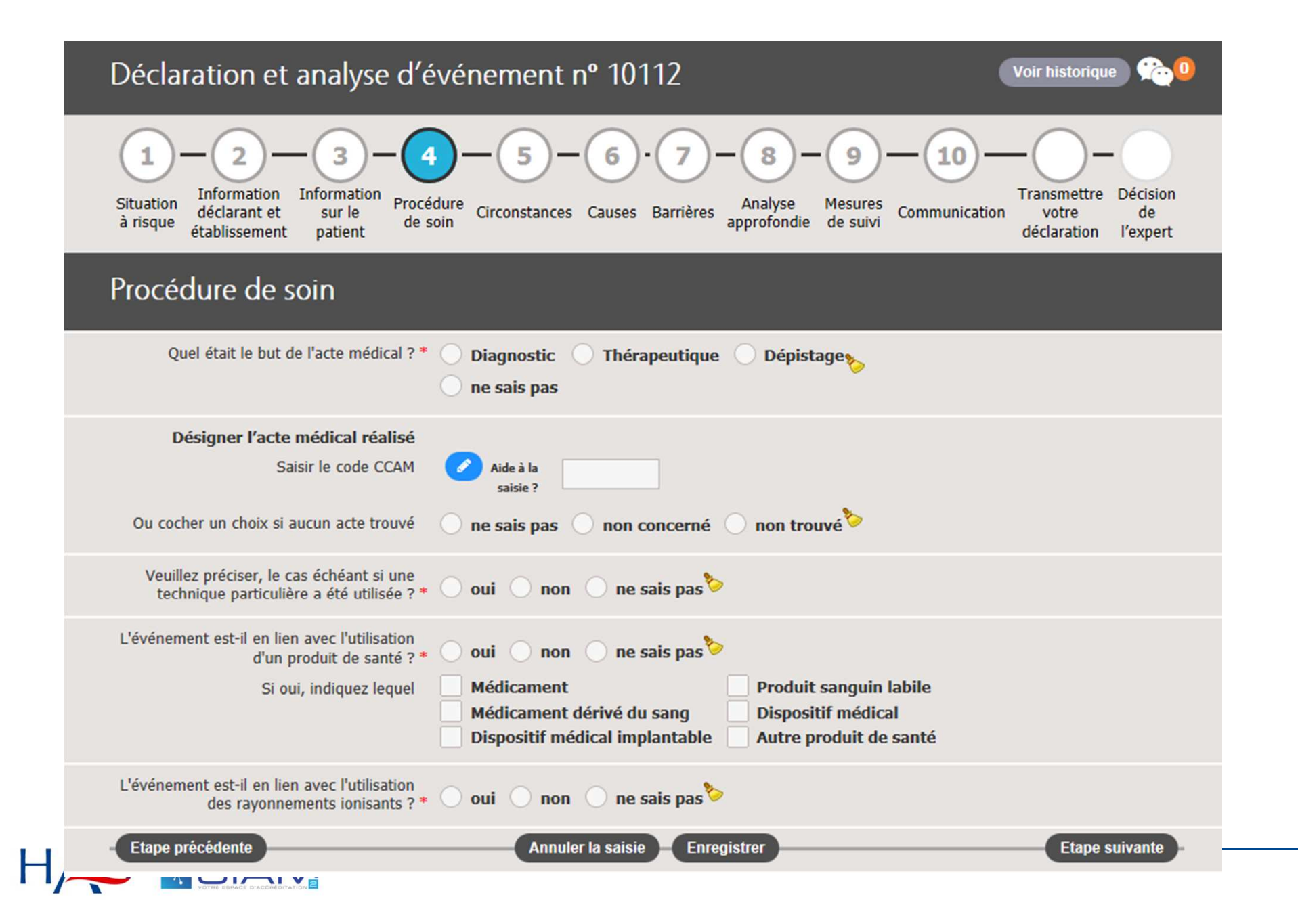

# Désignation de l'acte réalisé dans la nomenclature CCAM

| Aide à la saisie CCAM ? |                                                                                                  |  |  |
|-------------------------|--------------------------------------------------------------------------------------------------|--|--|
| Rechercher              |                                                                                                  |  |  |
| Choisie l'acte          | Choisie l'acte ou cocher une case si l'acte n'est pas trouvé.                                    |  |  |
| Code                    | Libellé CCAM                                                                                     |  |  |
| AAJA005                 | Évacuation de collection intracrânienne postopératoire, par reprise de la craniotomie précédente |  |  |
| AAJA004                 | Évacuation d'hématome intracérébral non traumatique, par craniotomie                             |  |  |
| AAJA003                 | Évacuation d'hématome intracérébelleux, par craniotomie                                          |  |  |
| AAJA002                 | Évacuation d'hématome intracérébral traumatique [contusion], par craniotomie                     |  |  |
| AAJA001                 | Évacuation de collection intracérébrale, par craniotomie                                         |  |  |
| AAGB001                 | Ablation d'électrode intracérébrale, par voie transcutanée                                       |  |  |
| AAGA900                 | Ablation d'électrode corticale cérébrale, par craniotomie                                        |  |  |
| AAGA001                 | Ablation d'électrode corticale cérébrale, par craniotomie                                        |  |  |
| AAFA008                 | Résection de parenchyme cérébelleux pour infarctus expansif, par craniotomie                     |  |  |
| AAFA007                 | Excision d'une zone épileptogène, par craniotomie                                                |  |  |
|                         | I ≪ 878 879 880 881 882 883 884 885 886 887 D D D                                                |  |  |
| Annuler                 | Valider                                                                                          |  |  |

SIAIV

Н

| Déclaration et analyse d'événement nº 10112                                                                                      | voir historique 🔊                                                                                                    |
|----------------------------------------------------------------------------------------------------|----------------------------------------------------------------------------------------------------|
| 1 - 2 - 3 - 4 - 5 - 6 · 7 - 8 - 9 - 10 -<br>Situation<br><sup>Analyse</sup> Analyse Mesures de suivi Communication               | Transmettre Décision<br>votre de<br>déclaration l'expert                                                                                                    |
| Les circonstances de l'événement                                                                                                 | Bloc opératoire<br>Salle de surveillance post-<br>interventionnelle                                                                                            |
| Que s'est-il passé ? *                                                                                                    | Unité de réanimation, de soins intensifs<br>Salle de cathétérisme, d'endoscopie,<br>d'exploration fonctionnelle, de dialyse<br>Unité de consultation, salle de |
| Quelle est la localisation précise de survenue de<br>l'événement ? *                                                             | pansement<br>Unité ou salle de kinésithérapie<br>Salle de travail (maternité)                                                                                  |
| L'événement s'est-il déroulé pendant une<br>période vulnérable ? * O oui O non O ne sais pas 🏷                                   | Service de radiologie                                                                                                    |
| Si oui, veuillez préciser Nuit Jour férié<br>Week-end Heure de changement d'équipe<br>Autre                                      | Parties « communes » de l'établissement<br>(couloirs, ascenseurs, escaliers, parking,<br>etc.)                                                                 |
| Veuillez préciser                                                                                                    | Autre, préciser<br>ne sais pas                                                                                                    |
| Quel était le degré d'urgence de la prise en charge lors de la survenue de l'événement ? *                                       |                                                                                                    |
| La prise en charge était-elle programmée ? * 🔵 oui 🔵 non 🔵 ne sais pas 🏷                                                         | Urgence immédiate                                                                                                    |
| Dans quelles circonstances cet événement s'est<br>arrêté ?                                                                       | Urgence différable de quelques<br>heures<br>Urgence différable de quelques jours                                                                               |
| Des conséquences sont-elles survenues ? * O oui O non O ne sais pas Si oui, veuillez préciser en complétant le tableau suivant 🕢 | Non urgent<br>Ne sais pas                                                                                                    |
| L'événement a-t-il provoqué une infection<br>nosocomiale ? * O oui O non O ne sais pas                                           | 1 - mineur<br>2 - significatif<br>3 - majeur                                                                                                    |
| constatées pour le patient ? *                                                                                                   | 4 - grave à critique                                                                                                    |
| Etape précédente Annuler la saisie Enregistrer                                                                                   | Etape suivante 5 - catastrophique                                                                                                    |

# Profil médecin : déclaration EIAS étape 5 description des conséquences

|        | Oue s'est-il passé ? *                              |                                                                                                    |
|--------|-----------------------------------------------------|----------------------------------------------------------------------------------------------------|
|        | Précisez les consequences qui sont survenues        |                                                                                                    |
|        | Sélectionner parmi la liste des conséquences suivan | es et précisez d'autres conséquences le cas échéant                                                                                                    |
| Quelle | Libellé                                             |                                                                                                    |
|        | Infection nosocomiale du site opérato               | ire                                                                                                    |
|        |                                                     |                                                                                                    |
|        | Si d'autres conséquences sont survenues, veuillez p | réciser                                                                                                    |
| Q      | Commentaire                                         | Une liste de conséquences<br>proposée si l'EIAS a été relié<br>situation à risque à l'étape 1. E<br>cas contraire la liste est vio<br>Il est possible de choisir plus<br>conséquences et de décrire d'<br>conséquences. |
| L      |                                                     | 4                                                                                                    |
| Dans   | Annuler                                             | Valider                                                                                                    |
| D      | es conséquences sont-elles survenues ?* 🔵 oui 🔵 n   | on 🔵 ne sais pas 🏷                                                                                                    |
|        | Si oui vouillez préciser en complétant le           | tableau suivant 🔼                                                                                                    |

#### Profil médecin : déclaration EIAS étape 6 , choix de causes immédiates

| Causes immédiates                                                                      | Déclaration et analyse d'événement nº 10112                                                                                                    |
|----------------------------------------------------------------------------------------|----------------------------------------------------------------------------------------------------|
| Avez-vous identifié les causes immédiates de l'événem                                  | ent ?*<br>1 - 2 - 3 - 4 - 5 - 6 · 7 - 8 - 9 - 10 Transmettre Déc<br>Situation Information Procédure contraction Contraction Analyse Mesures Contraction Déc                                                                                                    |
| Causes profondes                                                                       | à risque établissement patient de soin de clarances Causes Barrières approfondie de suivi déclarance de soin de suivi déclarance de soin de suivi déclarance de soin de soin d |
| Après analyse, quels sont les autres causes qui ont con<br>Causes liées aux patients * | tribuées à la surve ue de cet événement ? *  Précisez les causes immédiates identifiées  Sélectionnez parmi la liste des causes immédiates suivantes celles qui sont en lien avec l'événement et précisez d'autres causes le cas échéant  Libellé  Défaillance de l'indication de l'antibioprophylaxie  Défaillance de la prescription de l'antibioprophylaxie  Défaillance d'administration de l'antibioprophylaxie  Défaillance liée aux médicaments ( disponibilité, molécule,etc )  Si vous avez identifié d'autres causes immédiates, veuillez les préciser  Commentaire                                                                                                    |
| Expliquez vos choix de causes profondes                                                | Annuler Valider                                                                                                    |
|                                                                                        |                                                                                                    |
|                                                                                        | Une liste de causes immédiates est proposée si l'EIAS a été relié à une situation à risque à l'étape 1. Dans le cas contraire la liste est vide.<br>Il est possible de choisir plusieurs causes et de décrire d'autres causes.                                                                                                    |

#### Profil médecin : déclaration EIAS étape 6 , choix de causes profondes

| Causes immédiates                                               | Déclaration et analyse d'événement nº 10112                                                                                                    |
|-----------------------------------------------------------------|----------------------------------------------------------------------------------------------------|
| Avez-vous identifié les causes immédiates de l'événement ? *    | $1 - 2 - 3 - 4 - 5 - 6 \cdot 7 - 8 - 9 - 10 Transmettre Décis$                                                                                     |
| Causes profondes                                                | à risque établissement patient de soin déclaration l'exp                                                                                           |
| Après analyse, quels sont les autres causes qui ont contribuées | à la survenue de cet événement ? *                                                                                                    |
| Causes liées aux patients *                                     | Précisez les causes immédiates identifiées                                                                                                    |
| 🕐 🕐 oui 🖉 non 🖉 ne sais pas 🏷                                   | Sélectionnez parmi la liste des causes immédiates suivantes celles qui sont en lien avec l'événement et<br>précises d'autres causes le sas échéant |
| Causes liées aux tâches à accomplir *                           |                                                                                                    |
| 🕜 🔷 oui 🔷 non 🔷 ne sais pas🏷                                    |                                                                                                    |
| Causes liées à l'individu (soignant) *                          | - Defaillance de l'indication de l'antibioprophylaxie                                                                                              |
| 🕜 🕐 oui 🕐 non 🖉 ne sais pas 🏷                                   | - Défaillance de la prescription de l'antibioprophylaxie                                                                                           |
| Come Mar 2 Maria                                                | - Défaillance d'administration de l'antibiopropylaxie                                                                                              |
|                                                                 | - Défaillance liée aux médicaments ( disponibilité, molécule,etc )                                                                                 |
|                                                                 | Si vous avez identifié d'autres causes immédiates, veuillez les préciser                                                                           |
| Causes liées à l'environnement de travail *                     |                                                                                                    |
| 🕜 🕐 oui 🕖 non 🕖 ne sais pas 🐓                                   |                                                                                                    |
| Causes liées à l'organisation et au management *                |                                                                                                    |
| 🕜 🔷 oui 🔷 non 🔷 ne sais pas 🏷                                   | Commentaire                                                                                                    |
| Causes liées au contexte institutionnel *                       |                                                                                                    |
| 🕜 🔷 oui 🔷 non 🔷 ne sais pas 🏷                                   |                                                                                                    |
| Expliquez vos choix de causes profondes                         | Annuler                                                                                                    |
|                                                                 | Il existe 7 catégories de causes profondes qui doivent être renseignées                                                                            |
|                                                                 | obligatoirement.                                                                                                    |
|                                                                 |                                                                                                    |
|                                                                 |                                                                                                    |
| Etape précédente Ann                                            | huler la saisie Enregistrer                                                                                                    |

# Profil médecin : déclaration EIAS étape 6 affichage des causes profondes

Les causes de l'événement

#### Causes immédiates

| Avez-vous identifié les causes immédiates de<br>l'événement ? *<br>Si oui, veuillez préciser | oui onn <sup>b</sup> en complétant le tableau suivant                                                                                             |  |
|----------------------------------------------------------------------------------------------|----------------------------------------------------------------------------------------------------|--|
|                                                                                              | <ul> <li>Défaillance d'administration de l'antibiopropylaxie</li> <li>Défaillance liée aux médicaments ( disponibilité, molécule,etc )</li> </ul> |  |
| Autre(s) cause(s) immédiate(s)                                                               | Voici les autres causes immédiates                                                                                                    |  |
| Commentaire                                                                                  | et mon commentaire sur ce choix de causes                                                                                                    |  |

#### Causes profondes

| Après analyse, quelles sont les autres causes qui o                                                                                                    | ont contribué à la survenue de cet événement ? *                                                                                                    |
|----------------------------------------------------------------------------------------------------|----------------------------------------------------------------------------------------------------|
| Causes liées aux patients *                                                                                                    | 🔹 oui 🔵 non 🔵 ne sais pas 🏷                                                                                                    |
| Si oui, veuillez préciser                                                                                                    | en complétant le tableau suivant 🧭                                                                                                    |
|                                                                                                    | Traitements<br>Personnalité, facteurs sociaux ou familiaux<br>Relations conflictuelles                                                                                                    |
| Autre(s) cause(s) profonde(s) liée(s) aux<br>patients                                                                                                    | J'ai identifié d'autres causes profondes                                                                                                    |
| Commentaire                                                                                                    | et je vous adresse le commentaire suivant                                                                                                    |
| Causes liées aux tâches à accomplir *                                                                                                    | 🔵 oui 📄 non 📄 ne sais pas 🏷                                                                                                    |
| Si oui, veuillez préciser                                                                                                    | en complétant le tableau suivant 🧭                                                                                                    |
| Causes liées à l'individu (soignant) *                                                                                                    | 🔵 oui 📄 non 📄 ne sais pas 🏷                                                                                                    |
| Si oui, veuillez préciser                                                                                                    | en complétant le tableau suivant 🧭                                                                                                    |
| Causes liées à l'équipe *                                                                                                    | 🔵 oui 📄 non 📄 ne sais pas 🏷                                                                                                    |
| Si oui, veuillez préciser                                                                                                    | en complétant le tableau suivant 🕜                                                                                                    |
| Si oui, veuillez préciser<br>Causes liées à l'individu (soignant) *<br>Si oui, veuillez préciser<br>Causes liées à l'équipe *<br>Si oui, veuillez préciser | en complétant le tableau suivant  oui non ne sais pas  en complétant le tableau suivant  oui non ne sais pas  en complétant le tableau suivant  en complétant le tableau suivant  oui non ne sais pas  en complétant le tableau suivant  oui non ne sais pas  en complétant le tableau suivant  oui ne sais pas  en complétant le tableau suivant  oui ne sais pas  en complétant le tableau suivant  en complétant le tableau suivant  en complétant  en complétant le tableau suivant  en complétant  en complétant  en |

### Profil médecin : déclaration EIAS étape 7 Définition des barrières

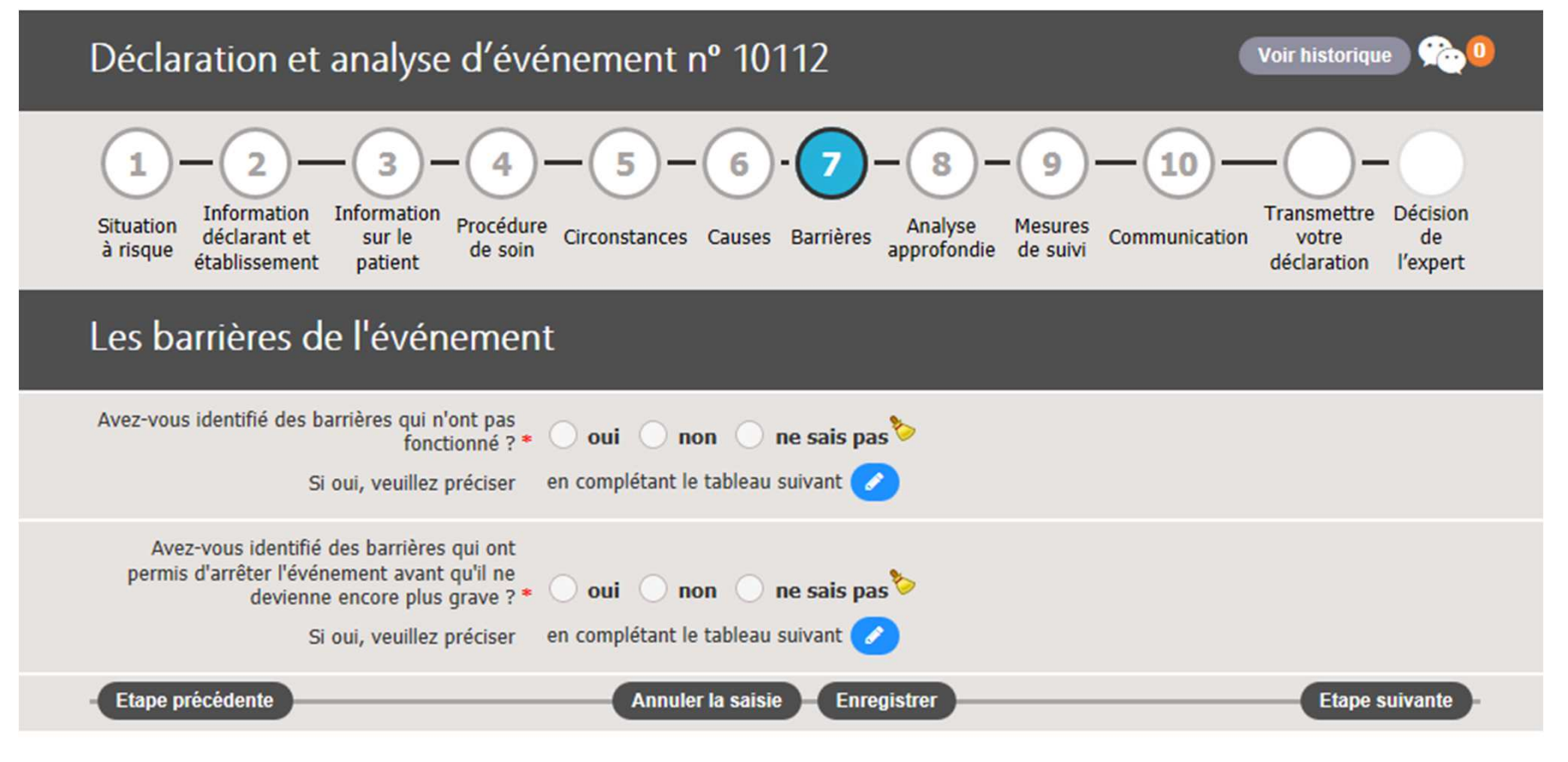

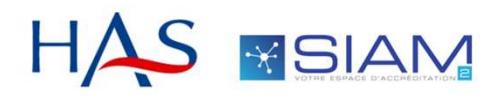

### Profil médecin : déclaration EIAS étape 7 Définition des barrières

| les barrières qui n'ont pas fonctionné                                                            |                                                        |                                                            |  |
|---------------------------------------------------------------------------------------------------|--------------------------------------------------------|------------------------------------------------------------|--|
| onnez parmi la liste des barrières suivantes celles qui sont en li<br>es barrières le cas échéant | avec l'événement et précisez                           |                                                            |  |
| Libellé                                                                                           | Analyse Mesur                                          | res Communication votre de                                 |  |
| - Existence d'une procédure validée par le CLIN de l'ES                                           | pprotonale de su                                       | déclaration l'expert                                       |  |
| - Protocoles existants et disponibles                                                             | Précisez les barrières qui ont permis d'arrêter l'évén | ement avant qu'il ne devienne encore plus grave            |  |
| - Dossier patient : indication chirurgicale posée                                                 | d'autres barrières le cas échéant                      | intes celles qui sont en lien avec l'evenement et precisez |  |
| - Dossier patient : prescription en consultation d'anesthé                                        | Libellé                                                |                                                            |  |
| <ul> <li>Visite anesthésique pré-opératoire</li> </ul>                                            | - Existence d'une procédure valid                      | lée par le CLIN de l'ES                                    |  |
| <ul> <li>Check list opératoire</li> </ul>                                                         | - Protocoles existants et disponib                     | oles                                                       |  |
| <ul> <li>Dossier patient : suites opératoires tracées</li> </ul>                                  | - Dossier patient : indication chir                    | Dossier patient : indication chirurgicale posée            |  |
| <ul> <li>Pharmacien : circuit du médicament</li> </ul>                                            | - Dossier patient : prescription er                    | n consultation d'anesthésie                                |  |
|                                                                                                   | - Visite anesthésique pré-opérato                      | bire                                                       |  |
| ous avez identifié d'autres barrières qui n'ont pas fonctionné, veu                               | z les préciser - Check list opératoire                 |                                                            |  |
|                                                                                                   | - Dossier patient : suites opérato                     | ires tracées                                               |  |
|                                                                                                   | - Pharmacien : circuit du médicar                      | ment                                                       |  |
| imentaire                                                                                         |                                                        |                                                            |  |
|                                                                                                   | Si vous avez identifié d'autres barrières qui o        | ont permis d'arrêter l'événement, veuillez les préciser    |  |
| La même liste de barrière s is                                                                    | ues de                                                 |                                                            |  |
| Ia SAR est qu'elles aient o                                                                       | non                                                    |                                                            |  |
| fonctionné. Dans le cas conti                                                                     | ire les Commentaire                                    |                                                            |  |
| listes sont vides.                                                                                |                                                        |                                                            |  |
| Il est possible de choisir plu<br>barrières et d'on décrire d'a                                   |                                                        |                                                            |  |
| bameres et d'en decine d'a                                                                        | lies.                                                  |                                                            |  |

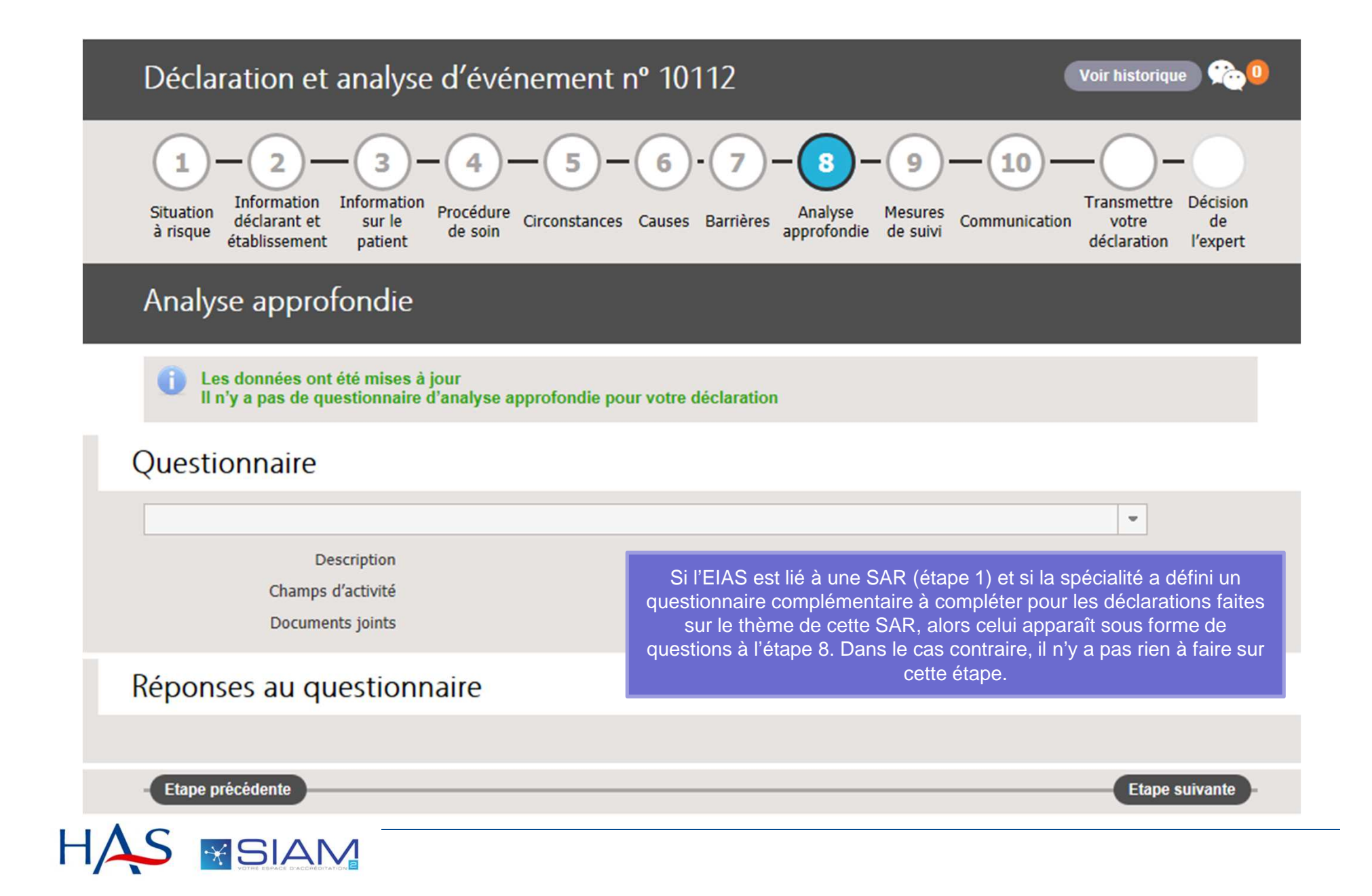

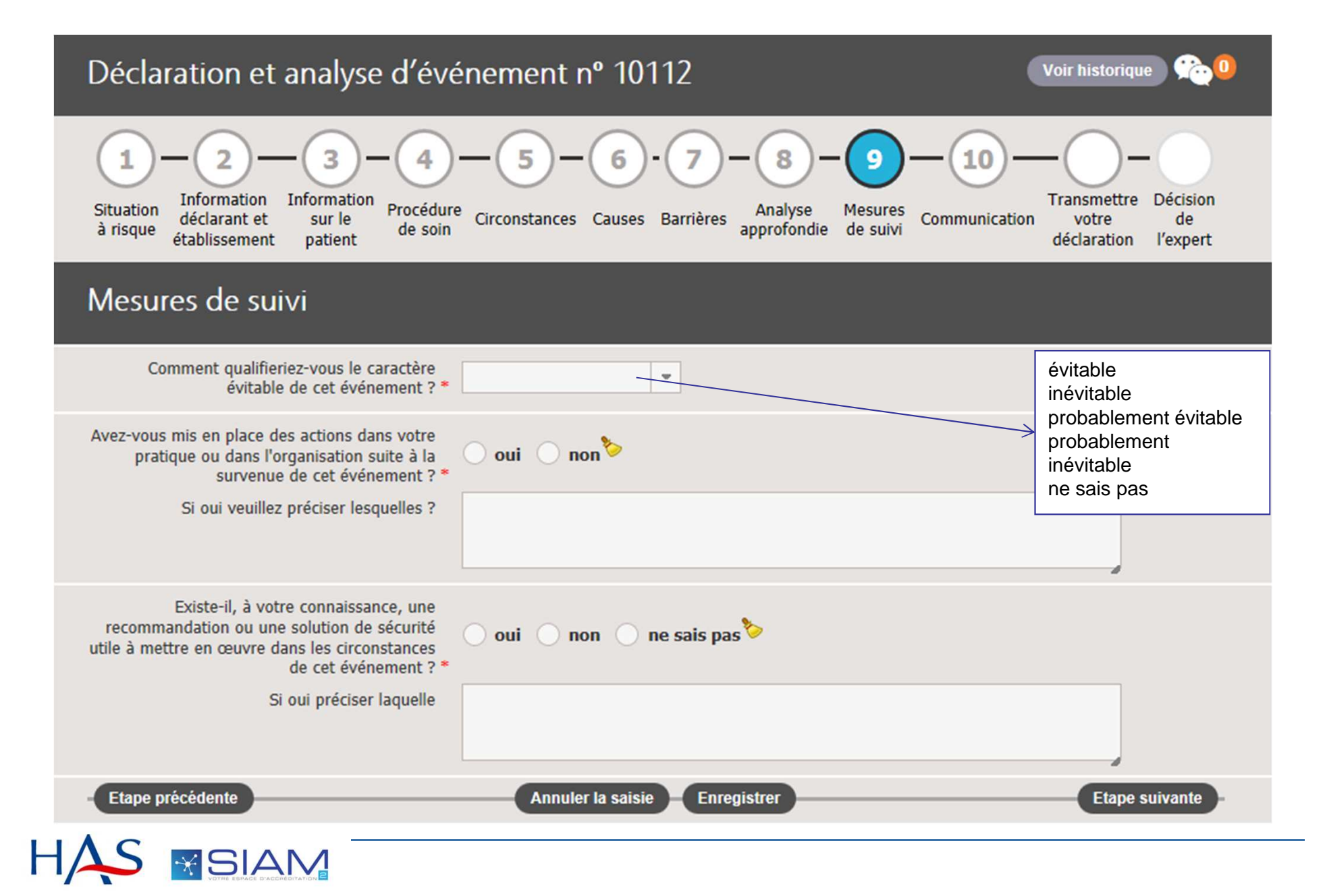

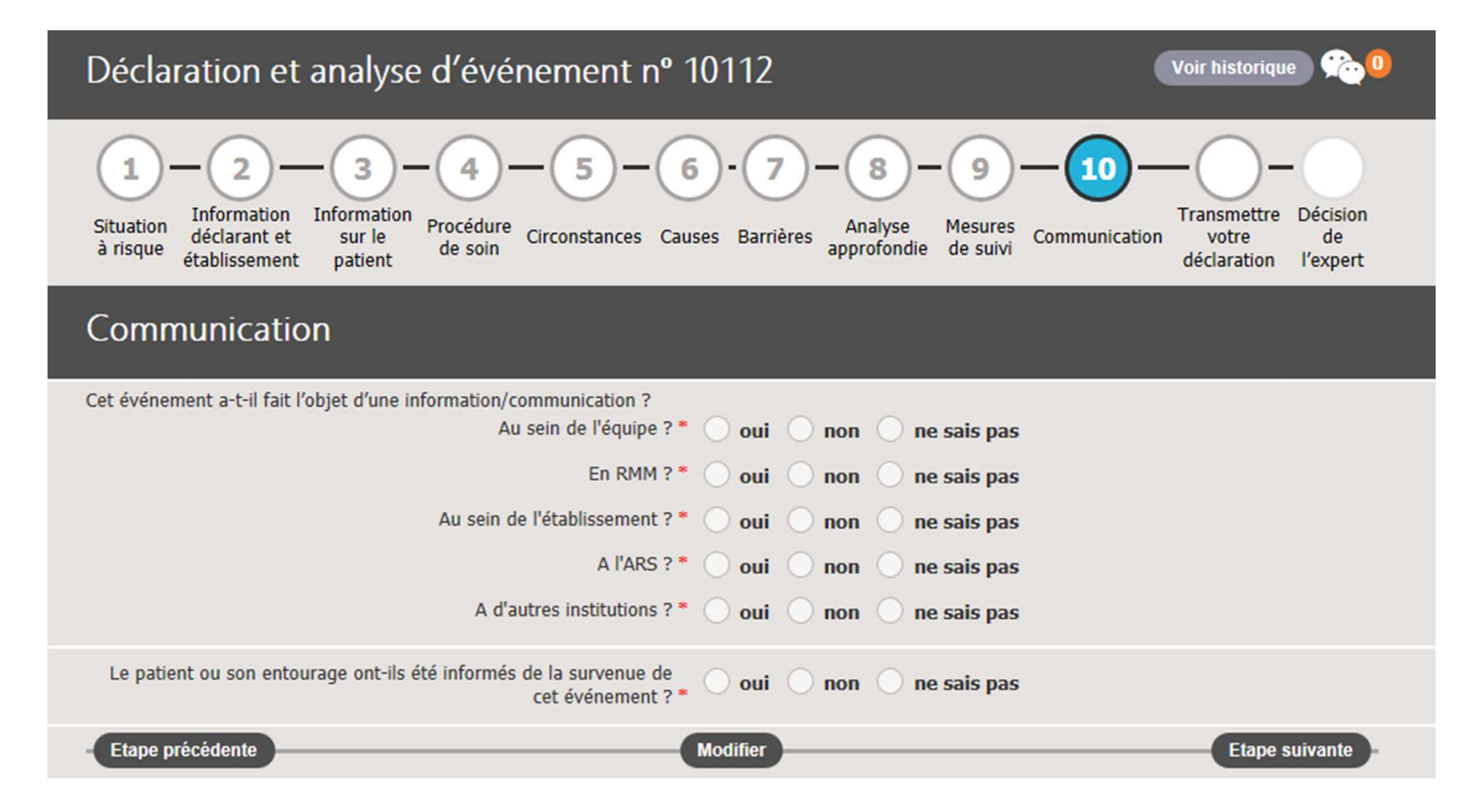

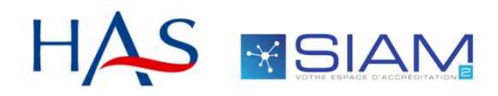

## **Profil médecin : transmettre votre déclaration**

| Déclaration et analyse d'événement nº 10112                                                                                                    | Voir historique 🔅 🗓                                                 |
|----------------------------------------------------------------------------------------------------|---------------------------------------------------------------------|
| 1 - 2 - 3 - 4 - 5 - 6 - 7 - 8 - 9 - (<br>Situation Analyse Analyse Analy | 10 — O-<br>Transmettre Décision<br>votre de<br>déclaration l'expert |
| Transmettre votre déclaration à votre organisme                                                                                                    |                                                                     |
| Les données ont été mises à jour                                                                                                    |                                                                     |
| Votre déclaration d'événement a été enregistrée provisoirement sous le nº 113<br>Vous devez la transmettre à l'organisme de votre spécialité pour analyse                                                                                                    |                                                                     |
| Commentaire                                                                                                    |                                                                     |
| Documents joints Parcourir                                                                                                    |                                                                     |
| Souhaitez-vous la transmettre maintenant ? Transmettre ma déclaration Plus tard                                                                                                    |                                                                     |
| Supprimer cette déclaration d'evenement ?<br>En fin de déclaration, il est possible de joindre un                                                                                                    | commentaire général à                                               |
| Etape précédente l'expert ainsi que des fichiers complémentaire l'anonymisation de ces dernie                                                                                                    | es en s'assurant de                                                 |
| La déclaration peut être conservée en cliquant<br>transmise à un expert de l'organism                                                                                                    | sur « plus tard » ou<br>le agréé.                                   |
|                                                                                                    |                                                                     |

## **Profil médecin : transmettre votre déclaration**

| Déclaration et analyse d'événement nº 10112                                                                                                    | Voir historique 😤 🔍                                      |
|----------------------------------------------------------------------------------------------------|----------------------------------------------------------|
| 1 - 2 - 3 - 4 - 5 - 6 - 7 - 8 - 9 - 10<br>Situation<br>à risque Analyse<br>établissement patient Procédure<br>patient Circonstances Causes Barrières Analyse<br>de soin Circonstances Causes Barrières Analyse<br>approfondie de suivi Communication<br>Analyse Analyse<br>approfondie de suivi Communication<br>barrières Causes Barrières Causes Barrières Causes Barrières Communication<br>barrières Causes Barrières Causes Barrières Causes Causes Causes Barrières Communication<br>barrières Causes Barrières Causes Barrières Causes Causes Ca | Transmettre Décision<br>votre de<br>déclaration l'expert |
| Transmettre votre décla Transmettre ma déclaration                                                                                                    |                                                          |
| Votre déclaration d'événement a été enre<br>Vous devez la transmettre à l'organisme d<br>Vous devez la transmettre à l'organisme d                                                                                                    |                                                          |
| Commentaire Co Accepter Annuler                                                                                                    |                                                          |
| Documents joints + Parcourir                                                                                                    |                                                          |
| Souhaitez-vous la transmettre maintenant ? Transmettre ma déclaration Plus tard                                                                                                    |                                                          |
| Supprimer cette déclaration d'evenement ?                                                                                                    |                                                          |
| Etape précédente                                                                                                    |                                                          |
|                                                                                                    |                                                          |
|                                                                                                    |                                                          |

# Profil médecin : Page du programme, état de la déclaration

#### Mon Programme

HA

| ▲ Accueil Mon Programme                                    | T                       |                       |
|------------------------------------------------------------|-------------------------|-----------------------|
| Votre Organisme Agréé                                      | Haute Autorité de Santé | Aides disponibles     |
| Recherche 🗸                                                |                         | ·                     |
| 1on Programme                                              |                         |                       |
| ilan                                                       |                         |                       |
| Vous pouvez réaliser le bilan à partir de 19/06/20         | 016                     |                       |
| éclaration d'événement                                     |                         | Déclarer un événement |
| Numéro Dernier<br>Enregistrement Suivi de vos de           | éclarations 🗢 Motif     | Type Echanges         |
| 113 22/09/2015 transmis 22/09                              | 9/2015                  | Ciblé                 |
|                                                            |                         |                       |
| ecommandations                                             |                         |                       |
| Sélectionnées     Non Sélectionr                           | iées                    |                       |
| Intitulé 🗘                                                 | Suivi ©                 | © Echanges            |
| PROCEDURE DE RECUPERATION EN CAS<br>DE PRESENCE D'HUMIDITE | à réaliser              |                       |
| reco en équipe                                             | à réaliser              |                       |
|                                                            |                         |                       |

### Profil médecin : Page du programme, déclaration acceptée

#### Mon Programme

HΛ

|                                                            | Haute Autorité de Santé | Aide    | es disponibles |         |  |  |  |  |  |
|------------------------------------------------------------|-------------------------|---------|----------------|---------|--|--|--|--|--|
| Mon Programme                                              |                         |         |                |         |  |  |  |  |  |
| Période du 17/09/2015 au 17/09/2016 💌                      |                         |         |                |         |  |  |  |  |  |
| Bilan                                                      | Bilan                   |         |                |         |  |  |  |  |  |
| Vous pouvez réaliser le bilan à partir de 19/06/2          | 016                     |         |                |         |  |  |  |  |  |
| Déclaration d'événement                                    |                         |         |                |         |  |  |  |  |  |
| Numéro Dernier<br>Enregistrement Suivi de vos d            | éclarations 🏶 Motif     |         | Type Ecl       | nanges  |  |  |  |  |  |
| 113 22/09/2015 accepté 22/09                               | /2015 Donne décla       | aration | Ciblé          | 0<br>20 |  |  |  |  |  |
|                                                            | K (1 ) N                |         |                |         |  |  |  |  |  |
| Recommandations                                            |                         |         |                |         |  |  |  |  |  |
| Sélectionnées     Non Sélectionnées                        |                         |         |                |         |  |  |  |  |  |
| Intitulé ©                                                 | Suivi 🗘                 | 0       | Ech            | anges   |  |  |  |  |  |
| PROCEDURE DE RECUPERATION EN CAS<br>DE PRESENCE D'HUMIDITE | à réaliser              |         | •              | 0<br>•  |  |  |  |  |  |
| reco en équipe                                             | à réaliser              |         | •              | 0<br>0  |  |  |  |  |  |
|                                                            |                         |         |                |         |  |  |  |  |  |

## **Profil médecin : Evolution du compteur d'EIAS**

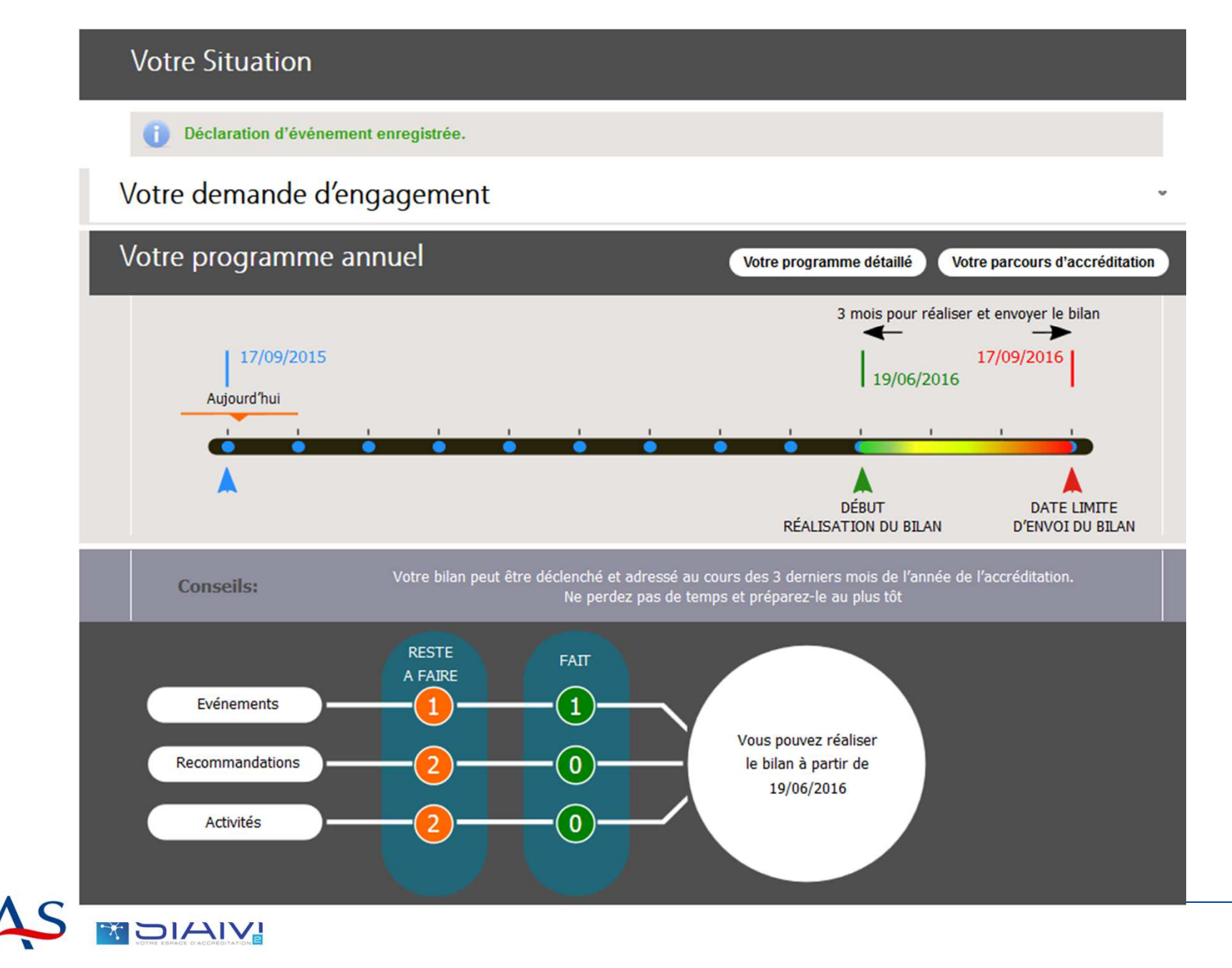

### Les différents états de la déclaration

#### Mon Programme

Periode du 09/05/2015 au 09/05/2016 💌

#### Bilan

Le bilan a été déclenché par vous-même le 21/08/2015 Votre bilan est en cours de réalisation Vous devez le transmettre à votre organisme avant le 09/05/2016

#### Déclaration d'événement

| Numéro<br>\$ | Dernier<br>Enregistrement<br>© | Suivi de vos déclarations 🗢 | Motif                | Туре  | Echanges |
|--------------|--------------------------------|-----------------------------|----------------------|-------|----------|
| 12           | 16/05/2015                     | refusé 16/05/2015           | mauvaise déclaration | Ciblé | <b>0</b> |
| 13           | 16/05/2015                     | accepté 16/05/2015          | bonne déclaration    | Ciblé |          |
| 14           | 15/06/2015                     | transmis 15/06/2015         |                      | Ciblé |          |
| 21           | 19/05/2015                     | en-cours 19/05/2015         |                      | Ciblé | <b>0</b> |
|              |                                |                             | 1 0 0                |       |          |

Lors de la décision finale d'acceptation : la déclaration est disponible dans l'espace programme du médecin et téléchargeable en PDF. La motivation de la décision apparaît . Un mail est par ailleurs adressé au médecin pour le prévenir

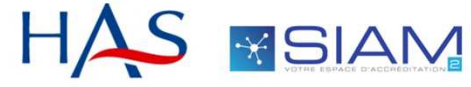

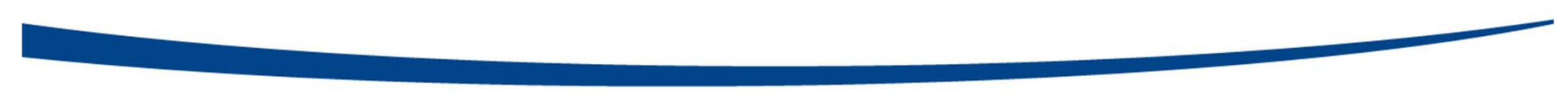

02

# **Analyser un EIAS**

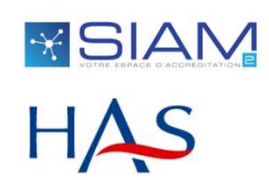

# Profil expert : page d'accueil

| ORTHORISQ<br>hopédique et trauma | Dr Alain PAVIE<br>Dernière connexion<br>le 18/09/2015 15:00<br>exp@orthorisq.fr | Expert Organisme agréé | Déconnexion<br>Mon Compte |
|----------------------------------|---------------------------------------------------------------------------------|------------------------|---------------------------|
|                                  |                                                                                 |                        |                           |

#### Accréditation des médecins et des équipes médicales

|     | ✿ ► Accueil                                                 |                         |                   |
|-----|-------------------------------------------------------------|-------------------------|-------------------|
|     | Votre Organisme Agréé                                       | Haute Autorité de Santé | Aides disponibles |
|     | Suivi 🗕 Recherche 🚽 Administration OA-A 🚽                   |                         |                   |
|     | Liste des demandes<br>d'engagement et équipes es            |                         |                   |
| Ē   | Liste des déclarations<br>d'événement ur CHEVALIER-10000000 | 030                     |                   |
|     | Liste des bilans commandation ? []                          |                         |                   |
|     | 18/08/2015 Professeur CHEVALIER-10000000                    | 030                     |                   |
|     | yacinthe ne sait toujours pas faire un bilan []             |                         |                   |
|     | 18/08/2015 Professeur CHEVALIER-10000000                    | 030                     |                   |
|     | yacinthe ne sait pas faire un bilan []                      |                         |                   |
|     | 18/08/2015 Professeur CHEVALIER-TREBAOL                     |                         |                   |
|     | Par contre j'ai des difficultés pour faire le bilan, je ne  | m'en sort pas []        |                   |
|     | 18/08/2015 Professeur CHEVALIER-TREBAOL                     |                         |                   |
| 1   | J'ai également réalisé mon activité []                      |                         |                   |
| 1/- |                                                             |                         |                   |

# Profil expert : suivi des déclarations d'événement

#### Liste des déclarations d'événement

| Votre Organ                                                                                       | isme Agréé                                                                                                    | Ha                                                                                                    | ute Autorité                                               | de Santé                                   |                                                                             | Aic                                             | des dispo        | nibles                                        |                                      |
|---------------------------------------------------------------------------------------------------|----------------------------------------------------------------------------------------------------|----------------------------------------------------------------------------------------------------|------------------------------------------------------------|--------------------------------------------|-----------------------------------------------------------------------------|-------------------------------------------------|------------------|-----------------------------------------------|--------------------------------------|
| Suivi 🚽 🛛 Rechei                                                                                  | rche 🗸 Administrati                                                                                                    | on OA-A 👻                                                                                                    |                                                            |                                            |                                                                             |                                                 |                  |                                               |                                      |
| tre Filtre rapi                                                                                   | de                                                                                                    |                                                                                                    |                                                            |                                            |                                                                             |                                                 |                  |                                               |                                      |
| om OA                                                                                             | ORTHORISQ                                                                                                    |                                                                                                    |                                                            | Nom E                                      | xpert affecté                                                               | PAVI                                            | E                |                                               | -                                    |
| om / Prénom médeo                                                                                 | in                                                                                                    |                                                                                                    |                                                            | ✓ Décla                                    | aration non aff                                                             | fectée                                          |                  |                                               |                                      |
| om équipe                                                                                         |                                                                                                    |                                                                                                    | -                                                          |                                            |                                                                             |                                                 |                  |                                               |                                      |
| tat de la déclaration                                                                             | en-cours 🖌                                                                                                    | transmis<br>refusé                                                                                                    |                                                            |                                            | Période<br>de l'état                                                        |                                                 |                  |                                               | 6                                    |
|                                                                                                   |                                                                                                    |                                                                                                    |                                                            |                                            |                                                                             |                                                 |                  |                                               |                                      |
|                                                                                                   |                                                                                                    |                                                                                                    |                                                            |                                            |                                                                             |                                                 |                  |                                               |                                      |
| Filtrer Gérer                                                                                     | les filtres                                                                                                    |                                                                                                    |                                                            |                                            |                                                                             |                                                 |                  |                                               |                                      |
| Filtrer Gérer                                                                                     | tion d'événement (F                                                                                                    | Résultat: 4)                                                                                                    |                                                            |                                            |                                                                             |                                                 |                  |                                               |                                      |
| Filtrer Gérer                                                                                     | tion d'événement (F<br>Nom prénom<br>médecin ≎                                                                                                    | Résultat: 4)<br>Mail ≎                                                                                                    | Date<br>création<br>≎                                      | Etat ©                                     | Date de<br>l'état                                                           | Affectation                                     | 5                | iuivi                                         |                                      |
| Filtrer Gérer                                                                                     | tion d'événement (F<br>Nom prénom<br>médecin ©<br>CHEVALIER-<br>1000000034<br>FRANCOISE                                                                                        | Résultat: 4)<br>Maii ≎<br>p.chevalier@ha:<br>sante.fr                                                                                           | Date<br>création<br>©<br>18/09/2015                        | Etat 🌣<br>transmis                         | Date de<br>l'état =<br>22/09/2015                                           | Affectation                                     | S                | uivi                                          | <u>a</u><br><u>Détail</u>            |
| Filtrer Gérer                                                                                     | tion d'événement (F<br>Nom prénom<br>médecin ©<br>CHEVALIER-<br>1000000034<br>FRANCOISE<br>NOM-10000000010<br>PhilippeChevalier                                                | Résultat: 4)<br>Mail ©<br>p.chevalier@ha:<br>sante.fr<br>p.chevalier@ha:<br>sante.fr                                                            | Date<br>création<br>©<br>18/09/2015<br>15/05/2015          | Etat ©<br>transmis<br>transmis             | Date de<br>l'état ~<br>22/09/2015<br>15/06/2015                             | Affectation<br>PAVIE Alain                      | S                | uivi                                          | <br><u>Détail</u><br>                |
| Filtrer Gérer                                                                                     | tion d'événement (F<br>Nom prénom<br>médecin ©<br>CHEVALIER-<br>1000000034<br>FRANCOISE<br>NOM-10000000010<br>PhilippeChevalier<br>NOM-3000000000:<br>Frederique               | Résultat: 4)<br>Mail 😂<br>p.chevalier@ha:<br>sante.fr<br>p.chevalier@ha:<br>sante.fr<br>f.haniquaut@ha<br>sante.fr                              | Date<br>création<br>18/09/2015<br>15/05/2015<br>07/05/2015 | Etat ©<br>transmis<br>transmis<br>transmis | Date de<br>l'état =<br>22/09/2015<br>15/06/2015<br>07/05/2015               | Affectation<br>PAVIE Alain<br>PAVIE Alain       |                  | iuivi<br>Complément<br>emandé le<br>0-05-2015 | Détail<br>Détail                     |
| Filtrer Gérer<br>iste des déclara<br>Nom OA ©<br>ORTHORISQ<br>ORTHORISQ<br>ORTHORISQ<br>ORTHORISQ | tion d'événement (F<br>Nom prénom<br>médecin ©<br>CHEVALIER-<br>1000000034<br>FRANCOISE<br>NOM-10000000010<br>PhilippeChevalier<br>NOM-30000000000<br>Frederique<br>MED Engagé | Résultat: 4)<br>Mail ©<br>p.chevalier@ha:<br>sante.fr<br>p.chevalier@ha:<br>sante.fr<br>f.haniquaut@ha<br>sante.fr<br>z.akkouche@ha<br>sante.fr | Date<br>création                                           | Etat 🗢<br>transmis<br>transmis<br>transmis | Date de<br>l'état ~<br>22/09/2015<br>15/06/2015<br>07/05/2015<br>29/04/2015 | Affectation PAVIE Alain PAVIE Alain PAVIE Alain | 2<br>C<br>d<br>1 | complément<br>emandé le<br>0-05-2015          | Détail<br>Détail<br>Détail<br>Détail |

In clic sur le détail d'une déclaration uvre un onglet de avigation donnant ccès au dossier du médecin

# Profil expert : ouverture de la déclaration transmise par le médecin

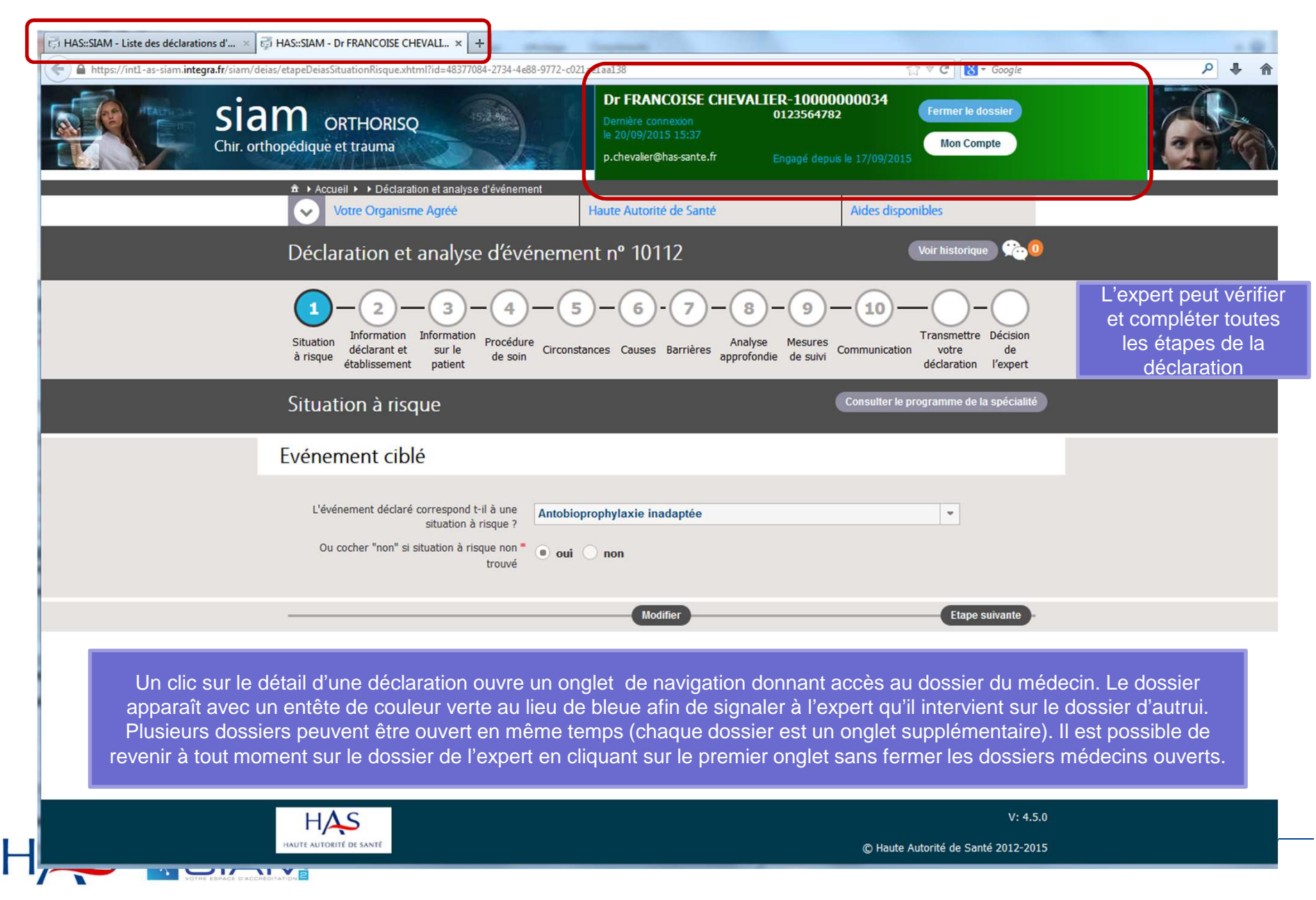

# **Profil expert : prendre une décision**

| Déclaration et analyse d'événement nº 1                                                                                                    | 0112 Voir historique 😤 💷                                                  |
|----------------------------------------------------------------------------------------------------|---------------------------------------------------------------------------|
| 1 - 2 - 3 - 4 - 5 - 6<br>Situation<br>à risque Arise et ablissement patient Arise patient Arise et al. Arise et al. Arise et a | -7-8-9-10-<br>Analyse Mesures Communication Votre de déclaration l'expert |
| Décision de l'expert                                                                                                    |                                                                           |
| Analyse de l'expert                                                                                                    |                                                                           |
| Nom de l'événement * Antobi                                                                                                    | prophylaxie inadapté                                                      |
| Synthèse                                                                                                    |                                                                           |
|                                                                                                    |                                                                           |
| Documents joints                                                                                                    | + Parcourir                                                               |
| Sélectionnez un mot clé inter-spécialité                                                                                                    | ▼                                                                         |
| Sélectionnez un mot clé spécialité                                                                                                    |                                                                           |
| Saisissez un autre mot clé                                                                                                    |                                                                           |
| Recommandation de communication de l'événement ARS                                                                                                    | ANSM Biomédecine ASN INVS Autre                                           |
| Décision de l'expert                                                                                                    | Enregistrer en brouillon<br>Complément demandé                            |
| Décision de l'expert * Enregistrer en brouill                                                                                                    | Acceptée<br>Refusée                                                       |
| Valid                                                                                                    | er mon choix                                                              |
| Etape précédente                                                                                                    |                                                                           |

### Profil expert : suivi des déclarations d'événement

#### Liste des déclarations d'événement

| Filtro | e Filtre rapide                                         |                                                                                                    | -                                                                                                    |                                                            |                                            |                                                                              |                                                                   |                                                                                                    |           |
|--------|---------------------------------------------------------|----------------------------------------------------------------------------------------------------|----------------------------------------------------------------------------------------------------|------------------------------------------------------------|--------------------------------------------|------------------------------------------------------------------------------|-------------------------------------------------------------------|----------------------------------------------------------------------------------------------------|-----------|
| Nom    | OA                                                      | ORTHORISQ                                                                                                    |                                                                                                    |                                                            | Nom E                                      | Expert affecté                                                               | PAVIE                                                             |                                                                                                    | -         |
| Nom    | / Prénom médecin                                        |                                                                                                    |                                                                                                    |                                                            | ✓ Déc                                      | laration non af                                                              | fectée                                                            |                                                                                                    |           |
| Nom    | équipe                                                  |                                                                                                    |                                                                                                    | -                                                          |                                            |                                                                              |                                                                   |                                                                                                    |           |
| Etat ( | de la déclaration                                       | en-cours 🖌                                                                                                    | transmis                                                                                                    |                                                            |                                            | Période<br>de l'état                                                         |                                                                   |                                                                                                    |           |
|        |                                                         |                                                                                                    |                                                                                                    |                                                            |                                            |                                                                              |                                                                   |                                                                                                    |           |
|        | rer 🦳 – Gérer les                                       | filtres                                                                                                    |                                                                                                    |                                                            |                                            |                                                                              |                                                                   |                                                                                                    |           |
| Filt   |                                                         |                                                                                                    |                                                                                                    |                                                            |                                            |                                                                              |                                                                   |                                                                                                    |           |
| Filt   |                                                         |                                                                                                    |                                                                                                    | -                                                          | Les diff                                   | érents écha                                                                  | anges opérés                                                      | s sur les déclara                                                                                                    | tions app |
| Filt   | e des déclaratior                                       | n d'événement (F                                                                                                    | Résultat: 4)                                                                                                    |                                                            | Les diff                                   | érents écha                                                                  | anges opérés<br>dans                                              | s sur les déclara<br>s la liste                                                                                      | tions app |
| Filt   | e des déclaratior                                       | n <b>d'événement (F</b><br>Nom prénom<br>médecin ⊕                                                                                                    | Résultat: 4)<br>Mail ©                                                                                             | Date<br>création<br>≎                                      | Les diff                                   | érents écha<br>Date de<br>l'état                                             | anges opérés<br>dans<br>Affectation                               | s sur les déclara<br>s la liste<br>Suivi                                                                             | tions app |
| List   | e des déclaration<br>Nom OA 🗢<br>ORTHORISQ              | Nom prénom<br>médecin ©<br>CHEVALIER-<br>1000000034<br>FRANCOISE                                                                                               | Résultat: 4)<br>Mail ©<br>p.chevalier@ha:<br>sante.fr                                                              | Date<br>création<br>©<br>18/09/2015                        | Les diff<br>Etat 🗢<br>transmis             | érents écha<br>Date de<br>l'état -<br>22/09/2015                             | anges opérés<br>dans<br>Affectation<br>PAVIE Alain                | s sur les déclara<br>s la liste<br>Suivi<br>Réponse faite<br>le 22-09-2015                                           | tions app |
|        | e des déclaration<br>Nom OA 🗢<br>ORTHORISQ<br>ORTHORISQ | n d'événement (F<br>Nom prénom<br>médecin ≎<br>CHEVALIER-<br>1000000034<br>FRANCOISE<br>NOM-10000000010<br>PhilippeChevalier                                   | Résultat: 4)<br>Mail ≎<br>p.chevalier@ha:<br>sante.fr<br>p.chevalier@ha:<br>sante.fr                               | Date<br>création<br>18/09/2015<br>15/05/2015               | Les diff<br>Etat ¢<br>transmis<br>transmis | érents écha<br>Date de<br>l'état ~<br>22/09/2015<br>15/06/2015               | Anges opérés<br>dans<br>Affectation<br>PAVIE Alain<br>PAVIE Alain | s sur les déclara<br>s la liste<br>Suivi<br>Réponse faite<br>le 22-09-2015                                           | tions app |
|        | e des déclaration<br>Nom OA ©<br>ORTHORISQ<br>ORTHORISQ | A d'événement (F<br>Nom prénom<br>médecin ©<br>CHEVALIER-<br>1000000034<br>FRANCOISE<br>NOM-10000000010<br>PhilippeChevalier<br>NOM-30000000000:<br>Frederique | Résultat: 4)<br>Mail ©<br>p.chevalier@ha:<br>sante.fr<br>p.chevalier@ha:<br>sante.fr<br>f.haniquaut@ha<br>sante.fr | Date<br>création<br>18/09/2015<br>15/05/2015<br>07/05/2015 | Les diff<br>Etat ©<br>transmis<br>transmis | érents écha<br>Date de<br>l'état ~<br>22/09/2015<br>15/06/2015<br>07/05/2015 | Affectation<br>PAVIE Alain<br>PAVIE Alain<br>PAVIE Alain          | s sur les déclara<br>s la liste<br>Suivi<br>Réponse faite<br>le 22-09-2015<br>Complément<br>demandé le<br>10-05-2015 | tions app |

### **Profil expert : prendre une décision définitive**

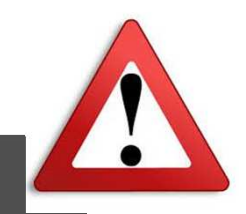

#### Décision de l'expert

Η

| Analyse de l'expert                            |                                                    |
|------------------------------------------------|----------------------------------------------------|
| Nom de l'événement *                           | Antobioprophylaxie inadapté                        |
| Synthèse                                       |                                                    |
|                                                |                                                    |
| Degumente jejete                               |                                                    |
| bocuments joints                               | Parcount                                           |
| Sélectionnez un mot clé inter-spécialité       | · · · · · · · · · · · · · · · · · · ·              |
| Sélectionnez un mot clé spécialité             |                                                    |
| Saisissez un autre mot clé                     |                                                    |
| Recommandation de communication de l'événement | ARS ANSM Biomédecine ASN INVS Autre                |
| Complément <mark>d</mark> emande               |                                                    |
| Complément demandé le 22/09/2015 Merci de bie  | en vouloir préciser vos choix de causes immédiates |
| Réponse du médecin le 22/09/2015 J'ai complét  | é les informations                                 |
|                                                |                                                    |
| Décision de l'expert                           |                                                    |
| Décision de l'expert * Acceptée                | La motivation de                                   |
| Motivation de la décision *                    |                                                    |
| Commonitairo                                   |                                                    |
| Commentaire                                    |                                                    |
|                                                |                                                    |
|                                                | Valider mon choix                                  |

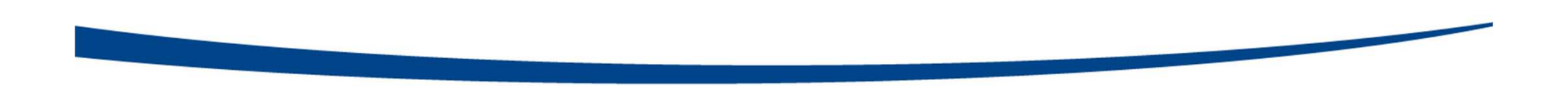

# Qu'est-ce qu'un EIAS de qualité ?

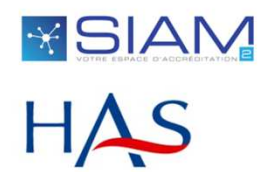

# Gravitons autour de la gravité !

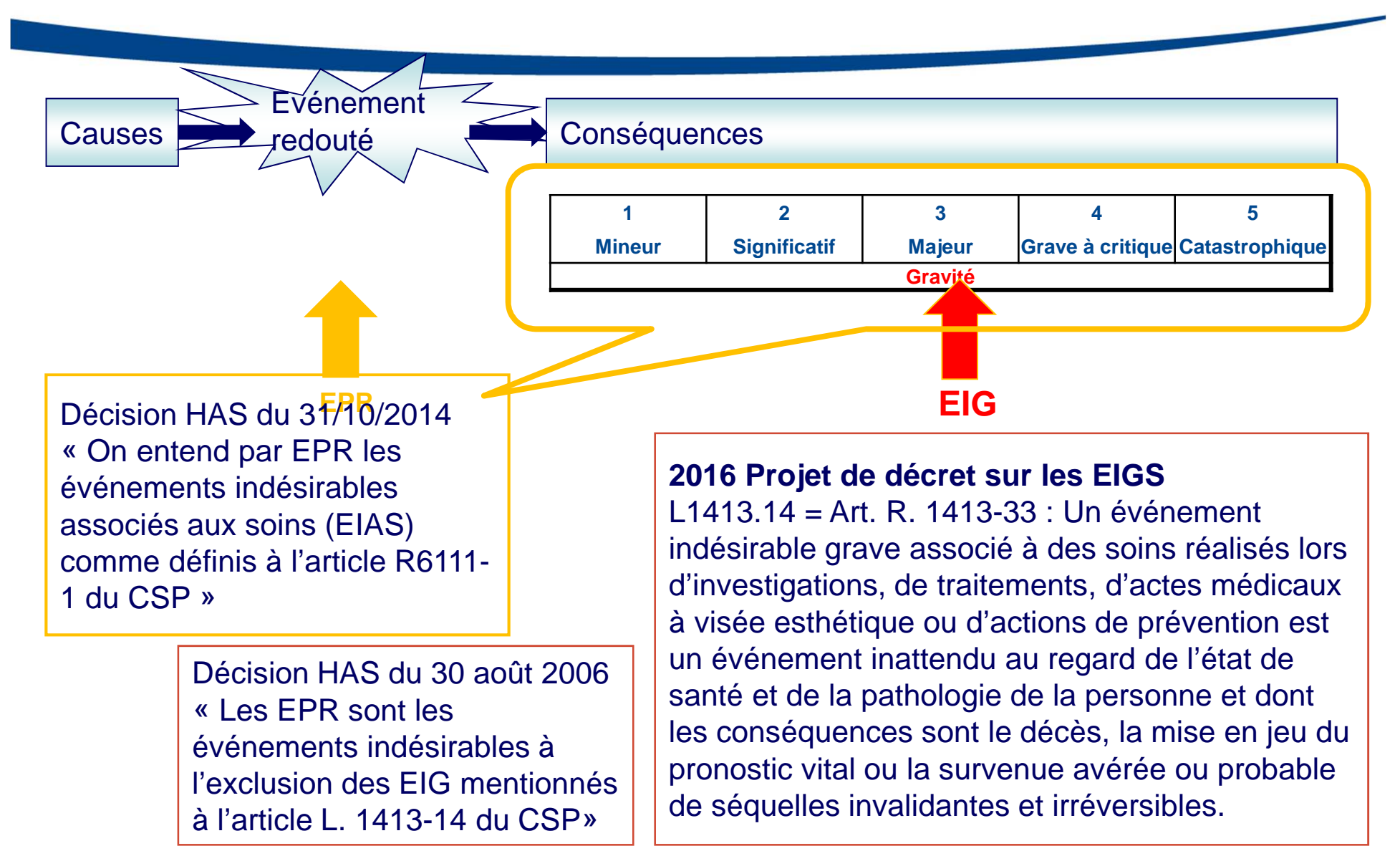

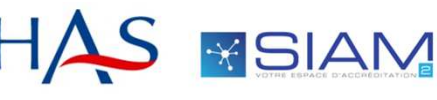

# Qu'est-ce qu'un EIAS de qualité?

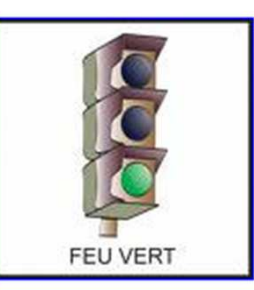

# 1. Un événement indésirable récent et réel

- « Le temps qui passe, c'est la vérité qui s'enfuit »
- 2. Décrivant un processus de soins ayant défailli
  - Centré sur la prise en charge d'un patient
  - Impliquant le déclarant mais pouvant mettre en jeu d'autres soignants

Attention aux histoires de chasse ! Aux dénonciations ou incriminations d'autres soignants

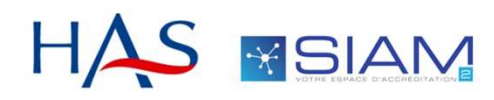

# Qu'est-ce qu'un EIAS de qualité?

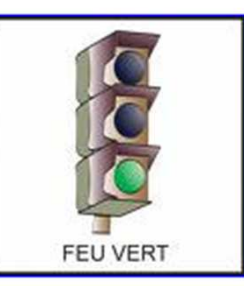

- 1. Suffisamment renseigné pour permettre une analyse d'expert
  - Chronologie de l'événement
  - Description des causes, des barrières, de la récupération
  - Complété à partir des éventuelles demandes d'information de l'expert
  - Onglet supplémentaire : un questionnaire d'analyse approfondie

# 2. Et analysé en profondeur par l'expert

Attention aux descriptions lapidaires, aux acronymes et abréviations

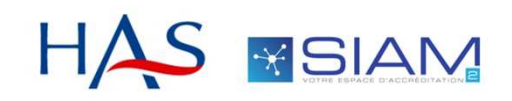

# Qu'est-ce qu'un EIAS de qualité?

 Un événement obligatoirement partagé avec l'équipe si l'accréditation est collective

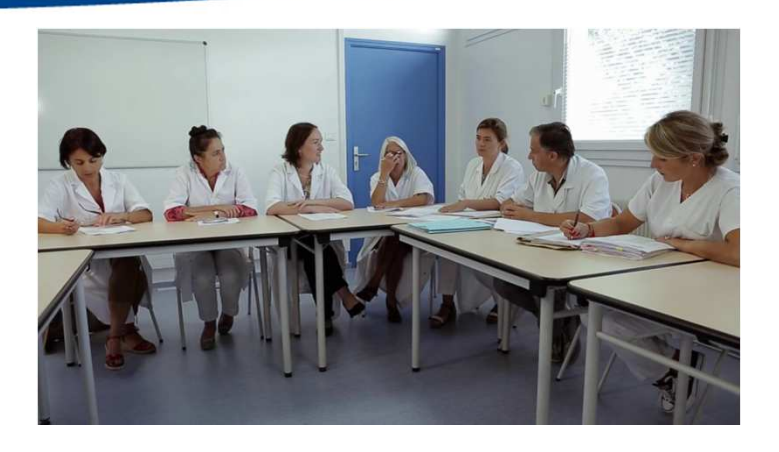

- Un événement idéalement
  - partagé avec l'équipe même si la démarche est individuelle
  - partagé également avec l'établissement
  - conduisant à la mise en œuvre d'actions locales pour améliorer la sécurité

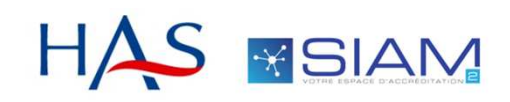

## **Comment communiquer sur les EIAS déclarés ?**

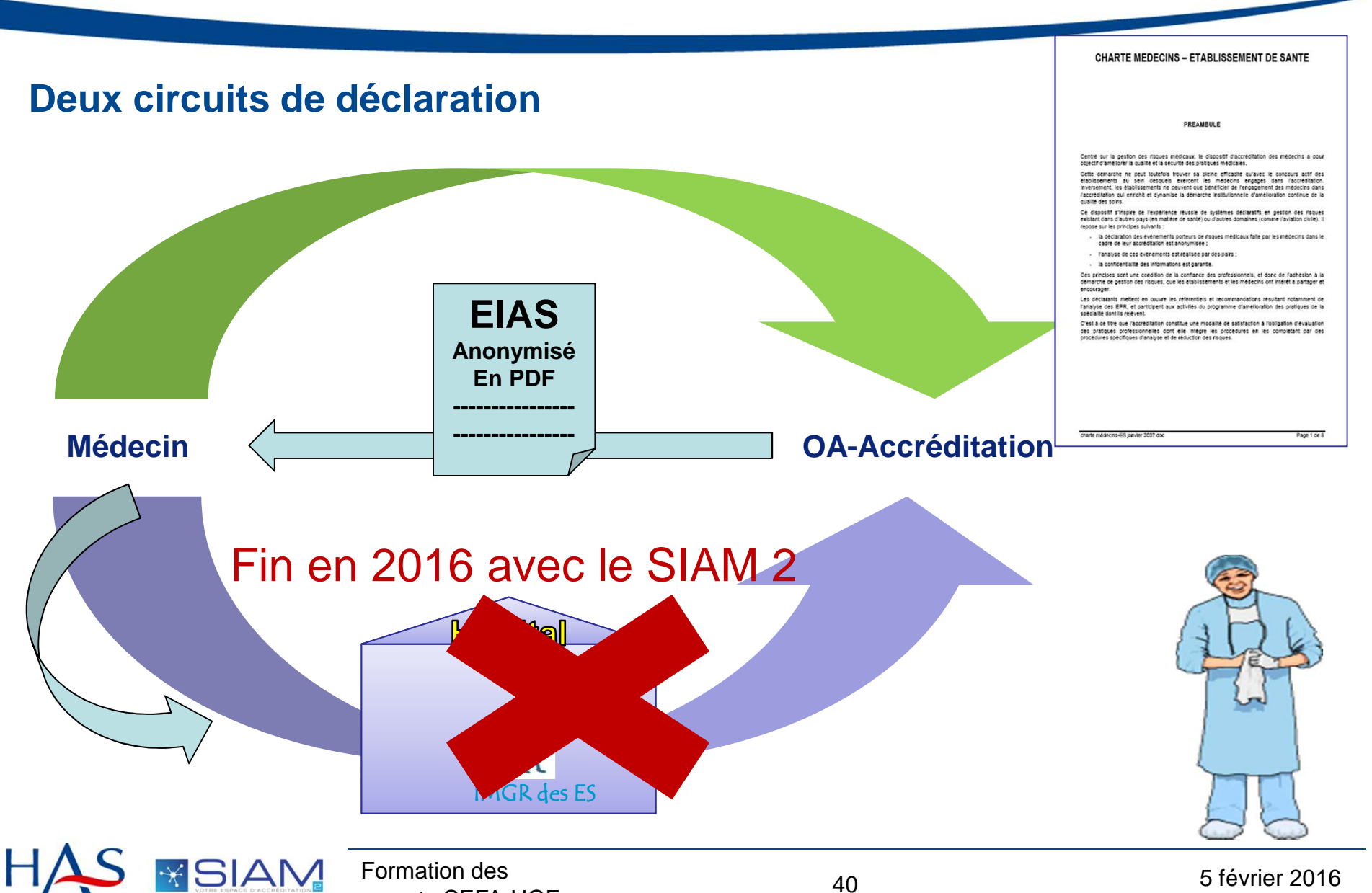

# En bref, un bon EIAS...c'est...

- 1. Un événement indésirable récent, réel, survenu à celui qui le déclare
- 2. Décrivant un processus de soins ayant défailli
- 3. Suffisamment renseigné pour permettre une analyse approfondie de l'expert et d'en tirer un enseignement en terme de récupération ou d'atténuation

A défaut une déclaration est susceptible d'être rejetée

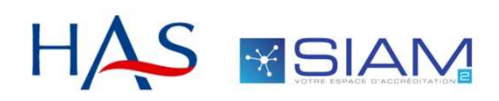

# La grille ALARM

# le levier pour élever l'analyse

| Facteurs contributifs par catégorie         I. Facteurs liés au patient         1.1       Antécédents         1.2       Etat de santé (pabiologies, co-morbidités)         1.3       Traitements         1.4       Personnalité, facteurs sociaux ou familiaux         1.5       Relations conflictuelles         2.       Facteurs liés aux tâches à accomplier         2.1       Protocoles (indisponibles, non adaptés ou on utilisés)         2.2       Résultats d'exames complémentaires (non disponibles ou non pertinents)         2.3       Aides à la décision (équipements spécifiques, algorithmes décisionnels, logiciels, recommandations)         2.4       Définition des tâches         2.5       Programmation, plannification         3.7       Acteurs liés à l'équipe         4.1       Communication ente professionnels         4.2       Communication ente professionnels         4.2       Communication ente professionnels         4.3       Informations écrites (dossier patient, etc.)         4.4       Transmissions et aletes         4.5       Requestion des tâches         5.6       Encadrement, supervision         4.7       Demande de soutien ou comportement face aux incidents         5.6       Endernent supervision </th <th></th> <th>V2</th> <th>GRILLE ALARM</th> <th></th>                                                                                                    |   | V2   | GRILLE ALARM                                                                                            |  |
|----------------------------------------------------------------------------------------------------|---|------|----------------------------------------------------------------------------------------------------|--|
|                                                                                                    |   |      | Facteurs contributifs par catégorie                                                                     |  |
| 1.1       Anticidents         1.2       Ext de santé (pathologies, co-morbidités)         1.3       Traitements         1.4       Personnalité, facteurs sociaux ou familiaux         1.5       Relations conflictuelles         2       Facteurs licés aux tâches à accomplin         2.1       Protocoles (indisponibles, non adaptés ou non utilisés)         2.2       Résultats d'examens complémentaires (non disponibles ou non pertinents)         2.3       Aides à la décision (équipements spécifiques, algorithmes décisionnels, logiciels, recommandations)         2.4       Définition des táches         2.5       Programmation, planfication         3.7       Accturs licé al Céquipe         4.1       Communication entre professionnels         4.2       Communication vers le patient et son entourage         4.3       Informations écrites (dossier patient, etc.)         4.4       Transmissions et aletes         4.5       Encadrement, supervision         4.7       Communication ou comportement face aux incidents         5.7       Facteurs licés à l'environnement de travail         5.1       Administration         5.1       Administration         6.2       Locaux (fonctionnalité, maintenance, hygiène, etc.)         5.2       Déglac                                                                                                    |   | 1. 1 | acteurs liés au patient                                                                                 |  |
| <ul> <li>1.2 Etat de santé (pathologies, co-morbidités)</li> <li>1.3 Tratements</li> <li>1.4 Personalité, facteurs sociaux ou familiaux</li> <li>1.5 Relations conflictuelles</li> <li><b>2. Facteurs liés aux tâches à accomptir</b></li> <li>2.1 Protocoles (indisponibles, non adaptés ou non utilisés)</li> <li>2.3 Aides à la décision (équipements spécifiques, algorithmes décisionnels, logiciels, recommandations)</li> <li>2.4 Définition des tâches</li> <li>2.5 Programmation, planification</li> <li><b>3.1</b> Qualifications, compétencies</li> <li>3.2 Facteurs liés à l'ocquipe</li> <li><b>4.1</b> Communication entre professionnels</li> <li>4.2 Communication entre professionnels</li> <li>4.2 Communication entre professionnels</li> <li>4.2 Communication entre professionnels</li> <li>4.2 Communication entre professionnels</li> <li>4.2 Communication entre professionnels</li> <li>4.2 Communication entre professionnels</li> <li>4.2 Communication entre professionnels</li> <li>4.3 Endements, supervision</li> <li>4.4 Transmissions et alettes</li> <li>4.5 Répartition des tâches</li> <li>4.5 Répartition des tâches</li> <li>4.6 Encadrement, supervision</li> <li>4.7 Demande de soution ou comportement face aux incidents</li> <li><b>5. Facteurs liés à l'environnement de travail</b></li> <li>5.1 Administration</li> <li>5.2 Locaux (fonctionnalité, maintenance, hygiène, etc.)</li> <li>5.3 Déplacements, transferts de patients entre unités ou sites</li> <li>5.4 Fournitures ou équipements (non disponibles, inadquétis ou défectueux)</li> <li>5.5 Informatique (disponiblité, fonctionnement, maintenance)</li> <li>5.6 Effectifs (adaptés en nombre ou en compétences)</li> <li>5.7 Charge de travail, temps de travail</li> <li>5.8 Reatios, délais</li> <li><b>6.8 Acceurs liés à l'organisation et au management</b></li> <li>6.1 Structure hiérarchique (organigramme, niveaux décisionnels)</li> <li>6.2 Gestion des nessources humines, intérim, remplaçant</li> <li>6.3 Politique ef auxilit, sécurité, hygiène et environnement</li> <li>6.7 Recteurs liés à l'organisation et au managem</li></ul>                                                                                                    |   |      | 1.1 Antécédents                                                                                         |  |
| <ul> <li>1.3 Traitements</li> <li>1.4 Personnalité, facteurs sociaux ou familiaux</li> <li>1.5 Relations conflictuelles</li> <li>2. Facteurs liés aux tâches à accomplin</li> <li>2.1 Protocoles (indisponibles, non adaptés ou non utilisés)</li> <li>2.2 Résultats d'examens complémentaires (non disponibles ou non pertinents)</li> <li>2.3 Ades à la décision (équipements spécifiques, algorithmes décisionnels, logiciels, recommandations)</li> <li>2.4 Définition des tâches</li> <li>2.5 Programmation, planification</li> <li><b>3.7 Facteurs liés à la decision</b></li> <li><b>3.1</b> Qualifications, compléments</li> <li><b>3.2</b> Facteurs de stress physique ou psychologique</li> <li><b>4. Facteurs liés à l'octuinte de travait</b></li> <li><b>3.</b> Communication entre professionnels</li> <li><b>4.</b> Communication entre professionnels</li> <li><b>4.</b> Communication entre professionnels</li> <li><b>4.</b> Communication entre professionnels</li> <li><b>5.</b> Répartition des tâches</li> <li><b>6.</b> Encderment, supervision</li> <li><b>7. Facteurs liés à l'environnement de travait</b></li> <li><b>5.</b> Administration</li> <li><b>5.</b> Déplacements, transferts de patient entre unités ou sites</li> <li><b>5.</b> Fournitures oui équipements (non disponibles, inadaptés ou défectueux)</li> <li><b>5.</b> Informatique (disponiblité, fonctionnement, maintenance)</li> <li><b>5.</b> Effectifs (adaptés en nombre ou en compétences)</li> <li><b>5.</b> Churge de travail</li> <li><b>8.</b> Retards, délais</li> <li><b>6.</b> Facteurs liés à l'organistation et au management</li> <li><b>6.</b> Section des ressources humaines, intérim, remplaçant</li> <li><b>5.</b> Politique de formation continue</li> <li><b>6.</b> Gestion de la sourt-antance</li> <li><b>5.</b> Politique de formation continue</li> <li><b>6.</b> Gestion de la sourt-antance</li> <li><b>7.</b> Politique de anté publique régionale</li> <li><b>7.</b> Politique de santé publique régionale</li> <li><b>7.</b> Politique de santé publique régionale</li> <li><b>7.</b> Politique de santé publique régionale</li> <li><b>7.</b> Politique de santé publique régionale</li> <li><b>7.</b> Politique de santé publique régionale</li> <li><b></b></li></ul> |   |      | 1.2 Etat de santé (pathologies, co-morbidités)                                                          |  |
| <ul> <li>1.4 Personnalté, facteurs sociaux ou familiaux</li> <li>1.5 Relations corditictuelles</li> <li>2.7 Facteurs liés aux tâches à accomplir</li> <li>2.1 Protocoles (indiponibles, non adaptés ou non utilisés)</li> <li>2.2 Résultats d'examens complémentaires (non disponibles ou non pertinents)</li> <li>2.3 Aides à la décision (équipements spécifiques, algorithmes décisionnels, logiciels, recommandations)</li> <li>2.4 Définition des tâches</li> <li>2.5 Programmation, planification</li> <li>3.7 Facteurs liés au contexte individuel (personnel)</li> <li>3.1 Qualifications, compétences</li> <li>3.2 Facteurs liés à l'équipe</li> <li>4.1 Communication even se la putient et son entourage</li> <li>4.3 Informations écrites (dossier putient, etc.)</li> <li>4.4 Transmissions et alertes</li> <li>4.5 Répartition des tâches</li> <li>4.5 Encadrement, supervision</li> <li>4.7 Demande de soutien ou comportement face aux incidents</li> <li>5.7 Facteurs liés à l'environnement de travail</li> <li>5.1 Administration</li> <li>5.2 Locaux (fonctionalité, maintenance, hygiène, etc.)</li> <li>5.2 Déplacements, transferts de patients entre unités ou sites</li> <li>5.4 Fournitures ou équipements (non disponibles, indaptés ou défectueux)</li> <li>5.5 Informatique (forganigramme, niveaux décisionnels)</li> <li>6.6 Effectifs (adaptés en nombre ou en compétences)</li> <li>5.7 Charge de travail</li> <li>8.8 Réards, délais</li> <li>9.8 Réards, délais</li> <li>9.4 Effectifs (adaptés en nombre ou en compétences)</li> <li>5.7 Charge de travail temps de travail</li> <li>8.8 Réards, délais</li> <li>9.8 Réards, délais</li> <li>9.9 Delitique de formation continue</li> <li>6.4 Gestion de la soust-tratance</li> <li>6.5 Politique de travail</li> <li>7.8 Admiser de la qualité, sécurité, hygiène et environnement</li> <li>6.7 Pacteurs liés à l'organigramme, niveaux décisionnels)</li> <li>6.2 Gestion de la soust-tratance</li> <li>6.3 Politique de stant</li> <li>7.9 Delitique de santé publique nationale</li> <li>7.9 Politique de santé publique régionale<th></th><th></th><th>1.3 Traitements</th><th></th></li></ul>                                                                                                    |   |      | 1.3 Traitements                                                                                         |  |
| 1.5       Relations conflictuelles         2.7       Facteurs liés aux tâches à accomplin         2.1       Protocoles (indisponibles, non adaptés ou non utilisés)         2.2       Résultats d'examens complémentaires (non disponibles ou non pertinents)         2.3       Aides à la décision (équipements spécifiques, algorithmes décisionnels, logiciels, recommandations)         2.4       Définition des tâches         2.5       Programmation, planification         3.7       Acceurs liés au contexte individuel (personnel)         3.1       Qualifications, compétences         3.2       Facteurs liés à l'équipe         4.1       Communication entre professionnels         4.2       Communication entre professionnels         4.2       Communication entre professionnels         4.2       Communication entre professionnels         4.3       Communication entre professionnels         4.5       Répartition des tâches         4.6       Encadrement, supervision         4.7       Demande de soutien ou comportement face aux incidents         5.7       Facteurs liés à l'origination, imaintenance, hygiène, etc.)         5.3       Déplacements, transferts de patients entre unités ou sites         5.4       Fouritures ou équipements (non disponibles, inad-gétés ou défectueux)                                                                                                    | í |      | 1.4 Personnalité, facteurs sociaux ou familiaux                                                         |  |
| <ul> <li>2. Facteurs liés aux tâches à accomplir</li> <li>2.1 Protocoles (indisponibles, non adaptés ou non utilisés)</li> <li>2.2 Résultats d'examens complémentaires (non disponibles ou non pertinents)</li> <li>2.3 Adde à la décision (équipements spécifiques, algorithmes décisionnels, logiciels, recommandations)</li> <li>2.4 Définition des tâches</li> <li>2.5 Programmation, planfication</li> <li>3. Facteurs liés au contexte individuel (personnel)</li> <li>3.1 Qualifications, comptences</li> <li>3.2 Facteurs de stress physique ou psychologique</li> <li>4. Facteurs liés à l'équipe</li> <li>4. Communication entre professionnels</li> <li>4.2 Communication eves le patient et son entourage</li> <li>4.3 Informations écrites (dossier patient, etc.)</li> <li>4.4 Transmissions et alertes</li> <li>4.5 Répartition de soutien ou comportement face aux incidents</li> <li>5. Facteurs liés à l'environnement de travail</li> <li>5.1 Administration</li> <li>5.2 Locaux (fonctionnalité, maintenance, hygiène, etc.)</li> <li>5.3 Déplacement, transferts de patients entre unités ou sites</li> <li>5.4 Fouritures ou équipements (non disponible, inadaptés ou défectueux)</li> <li>5.5 Informatique (disponibilité, fonctionnement, maintenance)</li> <li>5.6 Effectifs (adaptés en nombre ou en compétences)</li> <li>5.7 Charge de travail, temps de travail</li> <li>5.8 Retards, délais</li> <li>6. Facteurs liés à l'organigramme, niveaux décisionnels)</li> <li>6.2 Gestion de la sous-tratance</li> <li>6.3 Politique de fandation</li> <li>6.4 Gestion de la sous-tratance</li> <li>6.5 Politique de la dualité, sécurité, hygiène et environnement</li> <li>6.7 Resources humaines, intérin, remplaçant</li> <li>6.8 Management de la qualité, sécurité, hygiène et environnement</li> <li>6.7 Resources fundance régionale</li> <li>7.1 Politique de santé publique nationale</li> <li>7.1 Politique de santé publique régionale</li> <li>7.3 Systèmes de signalement</li> </ul>                                                                                                    | 1 |      | 1.5 Relations conflictuelles                                                                            |  |
| <ul> <li>2.1 Protocoles (indisponibles, non adaptés ou non utilisés)</li> <li>2.2 Résultats d'examens complémentaires (non disponibles ou non pertinents)</li> <li>2.3 Aides à la décision (équipements spécifiques, algorithmes décisionnels, logiciels, recommandations)</li> <li>2.4 Définition des táches</li> <li>2.5 Programmation, planffication</li> <li>3.1 Qualifications, complétences</li> <li>3.2 Facteurs Brés au contexte individuel (personnel)</li> <li>3.1 Qualifications, complétences</li> <li>3.2 Facteurs de stress physique ou psychologique</li> <li>4.1 Communication entre professionnels</li> <li>4.2 Communication entre professionnels</li> <li>4.2 Communication entre professionnels</li> <li>4.2 Communication entre professionnels</li> <li>4.2 Communication entre professionnels</li> <li>4.2 Communication entre professionnels</li> <li>4.3 Informations écrites (dossier patient, etc.)</li> <li>4.4 Transmissions et alertes</li> <li>4.5 Répartition des táches</li> <li>4.6 Encadrement, supervision</li> <li>4.7 Demande de soutien ou comportement face aux incidents</li> </ul> 5.5 Facteurs liés à l'environnement de travail 5.1 Administration 5.2 Locaux (fonctionnalité, maintenance, hygiène, etc.) 5.3 Déplacements, transferts de patients entre unités ou sites 5.4 Fournitures ou équipements (non disponibles, inadaptés ou défectueux) 5.5 Informatique (disponibilité, fonctionnement, maintenance) 5.6 Effectifs (adaptés en nombre ou en compétences) 5.7 Charge de travail 5.8 Retards, délais 6.7 Facteurs Hérá a l'organigramme, niveaux décisionnels) 6.6 Gestion des resources humaines, intérim, remplaçant 6.3 Politique de formation continue 6.4 Gestion de la soust-tratance 6.5 Politique de formation continue 6.4 Gestion de la qualité, sécurité, hygiène et environnement 6.7 Recturs Hérá au contexte institutionnel 7.7 Politique de santé publique régionale 7.3 Systèmes de signalement                                                                                                    |   | 2. F | acteurs liés aux tâches à accomplir                                                                     |  |
| <ul> <li>2.2 Résultats d'examens complémentaires (non disponibles ou non pertinents)</li> <li>2.3 Aides à la décision (équipements spécifiques, algorithmes décisionnels, logiciels, recommandations)</li> <li>2.4 Définition des tâches</li> <li>2.5 Programmation, planfication</li> <li><b>3. Facteurs liés au contexte individuel (personnel)</b></li> <li>3.1 Qualifications, compétences</li> <li>3.2 Facteurs de stress physique ou psychologique</li> <li><b>4. Facteurs liés à l'équipe</b></li> <li><b>4.1</b> Communication entre professionnels</li> <li><b>4.2</b> Communication entre professionnels</li> <li><b>4.2</b> Communication entre professionnels</li> <li><b>4.2</b> Communication entre professionnels</li> <li><b>4.2</b> Communication entre professionnels</li> <li><b>4.3</b> Informations écrites (dossier patient, etc.)</li> <li><b>4.4</b> Transmissions et alertes</li> <li><b>5. Facteurs liés à l'environnement de travail</b></li> <li><b>5. Facteurs liés à l'environnement de travail</b></li> <li><b>5. Facteurs liés à l'environnement de travail</b></li> <li><b>5. Facteurs liés à l'environnement de travail</b></li> <li><b>5. Facteurs liés à l'environnement de travail</b></li> <li><b>5. Facteurs liés à l'environnement de travail</b></li> <li><b>5. Facteurs liés à l'environnement de travail</b></li> <li><b>5. Facteurs liés à l'environnement de travail</b></li> <li><b>5. Facteurs liés à l'environnement de travail</b></li> <li><b>5. Facteurs liés à l'environnement de travail</b></li> <li><b>5. Facteurs liés à l'environnement de travail</b></li> <li><b>5. Facteurs liés à l'environnement de travail</b></li> <li><b>5. Facteurs liés à l'organisation et au management</b></li> <li><b>6. Facteurs liés à l'organisation et au management</b></li> <li><b>6. Facteurs liés à l'organisation et au management</b></li> <li><b>6. Section de la sous-traitance</b></li> <li><b>5. Politique d'achat</b></li> <li><b>6. Management de la qualité, sécurité, hygiène et environnement</b></li> <li><b>5. Resources financières</b></li> <li><b>7. Politique de santé publique nutionale</b></li> <li><b>7. Politique de santé publique nutionale</b></li> <li><b>7. Politique de santé publique régionale</b></li> <li></li></ul>  |   |      | 2.1 Protocoles (indisponibles, non adaptés ou non utilisés)                                             |  |
| <ul> <li>2.3 Aides à la décision (équipements spécifiques, algorithmes décisionnels, logiciels, recommandations)</li> <li>2.4 Définition des tâches</li> <li>2.5 Programmation, planfication</li> <li>3.1 Qualifications, compétences</li> <li>3.2 Facteurs liés au contexte individuel (personnel)</li> <li>3.1 Qualifications, compétences</li> <li>3.2 Facteurs liés à l'équipe</li> <li>4.1 Communication entre professionnels</li> <li>4.2 Communication vers le patient et son entourage</li> <li>4.3 Informations écrites (dossier patient, etc.)</li> <li>4.4 Transmissions et alertes</li> <li>4.5 Réparition des tâches</li> <li>4.5 Réparition des tâches</li> <li>4.6 Encadrement, supervision</li> <li>4.7 Demande de soutien ou comportement face aux incidents</li> <li>5. Facteurs liés à l'environnement de travail</li> <li>5.1 Administration</li> <li>5.2 Locaux (fonctionnalité, maintenance, hygiène, etc.)</li> <li>5.3 Déplacements, transferts de patients entre unités ou sites</li> <li>5.4 Fournitures ou équipements (non disponibiles, inadaptés ou défectueux)</li> <li>5.5 Informatique (disponibilité, fonctionnement, maintenance)</li> <li>5.6 Effectifs (adaptés en nombre ou en compétences)</li> <li>5.7 Charge de travail, temps de travail</li> <li>5.8 Retards, délais</li> <li>6.5 Facteurs liés à l'organisation et au management</li> <li>6.1 Structure hiérarchique (organigramme, niveaux décisionnels)</li> <li>6.2 Gestion des resources humaines, intérim, remplaçant</li> <li>6.3 Politique d'achat</li> <li>6.4 Gestion de la soust-tratince</li> <li>6.5 Politique d'achat</li> <li>6.6 Management de la qualité, sécurité, hygiène et environnement</li> <li>6.7 Ressources financières</li> <li>7.1 Politique de santé publique nutionale</li> <li>7.1 Politique de santé publique nutionale</li> <li>7.2 Politique de santé publique nutionale</li> <li>7.2 Politique de santé publique regionale</li> <li>7.3 Systèmes de signalement</li> </ul>                                                                                                    |   |      | 2.2 Résultats d'examens complémentaires (non disponibles ou non pertinents)                             |  |
| <ul> <li>2.4 Définition des tâches</li> <li>2.5 Programmation, planification</li> <li>3.1 Qualifications, compètences</li> <li>3.2 Facteurs liés à l'équipe</li> <li>4.1 Communication entre professionnels</li> <li>4.2 Communication entre professionnels</li> <li>4.2 Communication entre professionnels</li> <li>4.2 Communication entre professionnels</li> <li>4.2 Communication entre professionnels</li> <li>4.3 Informations écrites (dossier patient, etc.)</li> <li>4.4 Transmissions et alertes</li> <li>4.5 Répartition des tâches</li> <li>4.6 Encadrement, supervision</li> <li>4.7 Demande de soutien ou comportement face aux incidents</li> <li>5. Facteurs liés à l'equipement de travail</li> <li>5.1 Administration</li> <li>5.2 Locaux (fonctionnalité, maintenance, hygiène, etc.)</li> <li>5.3 Déplacements, transferts de patients entre unités ou sites</li> <li>5.4 Fournitures ou équipements (non disponibiles, inadaptés ou défectueux)</li> <li>5.5 Informatique (fisponibilité, fonctionnement maintenance)</li> <li>5.6 Effectifs (adaptés en nombre ou en compétences)</li> <li>5.7 Charge de travail</li> <li>5.8 Retards, délais</li> <li>6. Facteurs liés à l'organisation et au management</li> <li>6.1 Structure hiérarchique (organigramme, niveaux décisionnels)</li> <li>6.2 Gestion des ressources humaines, intérim, remplaçant</li> <li>6.3 Politique de formation continue</li> <li>6.4 Gestion de la soust-traitance</li> <li>6.5 Politique d'achat</li> <li>6.6 Management de la qualité, sécurité, hygiène et environnement</li> <li>6.7 Ressources financières</li> <li>7.1 Politique de santé publique nationale</li> <li>7.1 Politique de santé publique régionale</li> <li>7.3 Systèmes de signalement</li> </ul>                                                                                                    |   |      | 2.3 Aides à la décision (équipements spécifiques, algorithmes décisionnels, logiciels, recommandations) |  |
| 2.5       Programmation, planification         3.1       Qualifications, compétences         3.2       Facteurs de stress physique ou psychologique         4.       Facteurs liés à l'équipe         4.1       Communication entre professionnels         4.2       Communication vers le patient et son entourage         4.3       Informations écrites (dossier patient, etc.)         4.4       Transmissions et alertes         4.5       Répartition des tâches         4.6       Encadrement, supervision         4.7       Demande de soutien ou comportement face aux incidents         5.5       Facteurs liés à l'environnement de travail         5.1       Administration         5.2       Locaux (fonctionnalité, maintenance, hygiène, etc.)         5.3       Déplacements, transferts de patients entre unités ou sites         5.4       Fournitures ou équipements (no disponibles, inadaptés ou défectueux)         5.5       Informatique (disponibilité, fonctionnement, maintenance)         5.6       Effectifs (adaptés en nombre ou en compétences)         5.7       Charge de travail         5.8       Retards, délais         6.       Facteurs liés à l'organisation et au management         6.1       Structure hiérarchique (organigramme, niveaux décisionnels)                                                                                                    |   |      | 2.4 Définition des tâches                                                                               |  |
| 3. Facteurs liés au contexte individuel (personnel)         3.1 Qualifications, compétences         3.2 Facteurs de stress physique ou psychologique         4. Facteurs liés à l'équipe         4.1 Communication entre professionnels         4.2 Communication vers le patient et son entourage         4.3 Informations écrites (dossier patient, etc.)         4.4 Transmissions et alertes         4.5 Répartition des tâches         4.6 Encadrement, supervision         4.7 Demande de soutien ou comportement face aux incidents         5. Facteurs liés à l'environnement de travail         5.1 Administration         5.2 Locaux (fonctionnalité, maintenance, hygiène, etc.)         5.3 Déplacements, transferts de patients entre unités ou sites         5.4 Fournitures ou équipements (non disponibles, inadaptés ou défectueux)         5.5 Informatique (disponibilité, fonctionnement, maintenance)         5.6 Effectifs (adaptés en nombre ou en compétences)         5.7 Charge de travail, temps de travail         5.8 Retards, délais         6. Facteurs liés à l'organisation et au management         6.1 Structure hiérarchique (organigramme, niveaux décisionnels)         6.2 Gestion de la sous-traitance         6.3 Politique de formation continue         6.4 Gestion de la sous-traitance         6.5 Politique d'achat         6.6 Management de                                                                                                    |   |      | 2.5 Programmation, planification                                                                        |  |
| <ul> <li>3.1 Qualifications, compétences</li> <li>3.2 Facteurs de stress physique ou psychologique</li> <li>4. Facteurs liés à l'équipe</li> <li>4.1 Communication entre professionnels</li> <li>4.2 Communication entre professionnels</li> <li>4.2 Communication vers le patient et son entourage</li> <li>4.3 Informations écrites (dossier patient, etc.)</li> <li>4.4 Transmissions et alertes</li> <li>4.5 Répartition des tâches</li> <li>4.6 Encadrement, supervision</li> <li>4.7 Demande de soutien ou comportement face aux incidents</li> <li>5. Facteurs liés à l'environnement de travail</li> <li>5.1 Administration</li> <li>5.2 Locaux (fonctionnalité, maintenance, hygiène, etc.)</li> <li>5.3 Déplacements, transferts de patients entre unités ou sites</li> <li>5.4 Fournitures ou équipements (non disponibles, inadaptés ou défectueux)</li> <li>5.5 Informatique (disponibilité, fonctionnement, maintenance)</li> <li>5.6 Effectifs (adaptés en nombre ou en compétences)</li> <li>5.7 Charge de travail, temps de travail</li> <li>5.8 Retards, délais</li> <li>6.6 Facteurs liés à l'organisation et au management</li> <li>6.1 Structure hiérarchique (organigramme, niveaux décisionnels)</li> <li>6.2 Gestion de la sous-traitance</li> <li>6.5 Politique d'efformation continue</li> <li>6.6 Gestion de la sous-traitance</li> <li>6.7 Facteurs liés à l'organisation et au management</li> <li>6.8 Management de la qualité, sécurité, hygiène et environnement</li> <li>6.7 Facteurs liés au contexte institutionnel</li> <li>7.1 Politique de santé publique nationale</li> <li>7. Politique de santé publique nationale</li> <li>7. Politique de santé publique régionale</li> <li>7.3 Systèmes de signalement</li> </ul>                                                                                                    |   | 3. F | acteurs liés au contexte individuel (personnel)                                                         |  |
| 3.2 Facteurs de stress physique ou psychologique         4. Facteurs liés à l'équipe         4.1 Communication entre professionnels         4.2 Communication vers le patient et son entourage         4.3 Informations écrites (dossier patient, etc.)         4.4 Transmissions et alertes         4.5 Répartition des tâches         4.6 Encadrement, supervision         4.7 Demande de soutien ou comportement face aux incidents         5. Facteurs liés à l'environnement de travail         5.1 Administration         5.2 Locaux (fonctionnalité, maintenance, hygiène, etc.)         5.3 Déplacements, transferts de patients entre unités ou sites         5.4 Fournitures ou équipements (non disponibles, inadaptés ou défectueux)         5.5 Informatique (disponibilité, fonctionnement, maintenance)         5.6 Effectifs (adaptés en nombre ou en compétences)         5.7 Charge de travail, temps de travail         5.8 Retards, délais         6. Facteurs liés à l'organisation et au management         6.1 Structure hiérarchique (organigramme, niveaux décisionnels)         6.2 Gestion des ressources humaines, intérim, remplaçant         6.3 Politique de formation continue         6.4 Gestion de la sous-tratance         6.5 Politique d'achat         6.6 Management de la qualité, sécurité, hygiène et environnement         6.7 Rescources financières      <                                                                                                    |   |      | 3.1 Qualifications, compétences                                                                         |  |
| <ul> <li>4. Facteurs liés à l'équipe</li> <li>4.1 Communication entre professionnels</li> <li>4.2 Communication vers le patient et son entourage</li> <li>4.3 Informations écrites (dossier patient, etc.)</li> <li>4.4 Transmissions et alertes</li> <li>4.5 Réparition des tâches</li> <li>4.6 Encadrement, supervision</li> <li>4.7 Demande de soutien ou comportement face aux incidents</li> <li>5. Facteurs liés à l'environnement de travail</li> <li>5.1 Administration</li> <li>5.2 Locaux (fonctionnalité, maintenance, hygiène, etc.)</li> <li>5.3 Déplacements, transferts de patients entre unités ou sites</li> <li>5.4 Fournitures ou équipements (non disponibles, inadaptés ou défectueux)</li> <li>5.5 Informatique (disponibilité, fonctionnement, maintenance)</li> <li>5.6 Effectifs (adaptés en nombre ou en compétences)</li> <li>5.7 Charge de travail, temps de travail</li> <li>5.8 Retards, délais</li> <li>6. Facteurs liés à l'organisation et au management</li> <li>6.1 Structure hiérarchique (organigramme, niveaux décisionnels)</li> <li>6.2 Gestion des ressources humaines, intérim, remplaçant</li> <li>6.3 Politique de formation continue</li> <li>6.4 Gestion de la sous-traitance</li> <li>6.5 Politique d'achat</li> <li>6.6 Management de la qualité, sécurité, hygiène et environnement</li> <li>6.7 Ressources financières</li> <li>7. Facteurs liés au contexte institutionnel</li> <li>7. Politique de santé publique rágionale</li> <li>7. Systèmes de signalement</li> </ul>                                                                                                    |   |      | 3.2 Facteurs de stress physique ou psychologique                                                        |  |
| <ul> <li>4.1 Communication entre professionnels</li> <li>4.2 Communication vers le patient et son entourage</li> <li>4.3 Informations écrites (dossier patient, etc.)</li> <li>4.4 Transmissions et alertes</li> <li>4.5 Réparittion des tâches</li> <li>4.6 Encadrement, supervision</li> <li>4.7 Demande de soutien ou comportement face aux incidents</li> </ul> <b>5. Facteurs liés à l'environnement de travail</b> 5.1 Administration 5.2 Locaux (fonctionnalité, maintenance, hygiène, etc.) 5.3 Déplacements, transferts de patients entre unités ou sites 5.4 Fournitures ou équipements (non disponibles, inadaptés ou défectueux) 5.5 Informatique (disponibilité, fonctionnement, maintenance) 5.6 Effectifs (adaptés en nombre ou en compétences) 5.7 Charge de travail, temps de travail 5.8 Retards, délais <b>6. Facteurs liés à l'organisation et au management</b> 6.1 Structure hiérarchique (organigramme, niveaux décisionnels) 6.2 Gestion des ressources humaines, intérim, remplaçant 6.3 Politique de formation continue 6.4 Gestion de la sous-traitance 6.5 Politique d'achat 6.6 Management de la qualité, sécurité, hygiène et environnement 6.7 Ressources financières <b>7. Facteurs liés au contexte institutionnel</b> 7. Politique de santé publique régionale 7. Systèmes de signalement                                                                                                    |   | 4. 6 | acteurs liés à l'équipe                                                                                 |  |
| <ul> <li>4.2 Communication vers le patient et son entourage</li> <li>4.3 Informations écrites (dossier patient, etc.)</li> <li>4.4 Transmissions et alertes</li> <li>4.5 Réparittion des tâches</li> <li>4.6 Encadmennt, supervision</li> <li>4.7 Demande de soutien ou comportement face aux incidents</li> <li>5. Facteurs liés à l'environnement de travail</li> <li>5.1 Administration</li> <li>5.2 Locaux (fonctionnalité, maintenance, hygiène, etc.)</li> <li>5.3 Déplacements, transferts de patients entre unités ou sites</li> <li>5.4 Fournitures ou équipements (non disponibles, inadaptés ou défectueux)</li> <li>5.5 Informatique (disponibilité, fonctionnement, maintenance)</li> <li>5.6 Effectifs (adaptés en nombre ou en compétences)</li> <li>5.7 Charge de travail, temps de travail</li> <li>5.8 Retards, délais</li> <li>6. Facteurs liés à l'organisation et au management</li> <li>6.1 Structure hiérarchique (organigramme, niveaux décisionnels)</li> <li>6.2 Gestion des ressources humaines, intérim, remplaçant</li> <li>6.3 Politique de formation continue</li> <li>6.4 Gestion de la sous-traitance</li> <li>6.5 Politique de fachat</li> <li>6.6 Management de la qualité, sécurité, hygiène et environnement</li> <li>6.7 Ressources flides suite, sécurité, hygiène et environnement</li> <li>6.7 Ressources flides suite institutionnel</li> <li>7. Pacteurs lide audité, sécurité, hygiène et environnement</li> <li>6.7 Ressources flides generet</li> </ul>                                                                                                    |   |      | 4.1 Communication entre professionnels                                                                  |  |
| <ul> <li>4.3 Informations écrités (dossier patient, etc.)</li> <li>4.4 Transmissions et alertes</li> <li>4.5 Répartition des tâches</li> <li>4.6 Encadrement, supervision</li> <li>4.7 Demande de soutien ou comportement face aux incidents</li> <li>5. Facteurs liés à l'environnement de travail</li> <li>5.1 Administration</li> <li>5.2 Locaux (fonctionnalité, maintenance, hygiène, etc.)</li> <li>5.3 Déplacements, transferts de patients entre unités ou sites</li> <li>5.4 Fournitures ou équipements (non disponibles, inadaptés ou défectueux)</li> <li>5.5 Informatique (disponibilité, fonctionnement, maintenance)</li> <li>5.6 Effectifs (adaptés en nombre ou en compétences)</li> <li>5.7 Charge de travail, temps de travail</li> <li>5.8 Retards, délais</li> <li>6. Facteurs liés à l'organisation et au management</li> <li>6.1 Structure hiérarchique (organigramme, niveaux décisionnels)</li> <li>6.2 Gestion des ressources humaines, intérim, remplaçant</li> <li>6.3 Politique de formation continue</li> <li>6.4 Gestion de la qualité, sécurité, hygiène et environnement</li> <li>6.7 Ressources financières</li> <li>7. Facteurs liés au contexte institutionnel</li> <li>7.1 Politique de santé publique nationale</li> <li>7.2 Politique de santé publique nationale</li> <li>7.2 Politique de santé publique nationale</li> <li>7.3 Systèmes de signalement</li> </ul>                                                                                                    |   |      | 4.2 Communication vers le natient et son entourage                                                      |  |
| <ul> <li>4.4 Transmissions et alertes</li> <li>4.5 Répartition des tâches</li> <li>4.6 Encadrement, supervision</li> <li>4.7 Demande de soutien ou comportement face aux incidents</li> <li>5. Facteurs liés à l'environnement de travail</li> <li>5.1 Administration</li> <li>5.2 Locaux (fonctionnalité, maintenance, hygiène, etc.)</li> <li>5.3 Déplacements, transferts de patients entre unités ou sites</li> <li>5.4 Fournitures ou équipements (non disponibles, inadaptés ou défectueux)</li> <li>5.5 Informatique (disponibilité, fonctionnement, maintenance)</li> <li>5.6 Effectifs (adaptés en nombre ou en compétences)</li> <li>5.7 Charge de travail, temps de travail</li> <li>5.8 Retards, délais</li> <li>6. Facteurs liés à l'organisation et au management</li> <li>6.1 Structure hiérarchique (organigramme, niveaux décisionnels)</li> <li>6.2 Gestion des ressources humaines, intérim, remplaçant</li> <li>6.3 Politique de formation continue</li> <li>6.4 Gestion de la sous-traitance</li> <li>6.5 Politique d'achat</li> <li>6.6 Management de la qualité, sécurité, hygiène et environnement</li> <li>6.7 Ressources financières</li> <li>7. Facteurs liés au contexte institutionnel</li> <li>7.1 Politique de santé publique nationale</li> <li>7.2 Politique de santé publique nationale</li> <li>7.3 Systèmes de signalement</li> </ul>                                                                                                    |   |      | 4.3 Informations écrites (dossier natient, etc.)                                                        |  |
| <ul> <li>4.5 Répartition des tâches</li> <li>4.6 Encadrement, supervision</li> <li>4.7 Demande de soutien ou comportement face aux incidents</li> <li>5.7 Facteurs liés à l'environnement de travail</li> <li>5.1 Administration</li> <li>5.2 Locaux (fonctionnalité, maintenance, hygiène, etc.)</li> <li>5.3 Déplacements, transferts de patients entre unités ou sites</li> <li>5.4 Fournitures ou équipements (non disponibles, inadaptés ou défectueux)</li> <li>5.5 Informatique (disponibilité, fonctionnement, maintenance)</li> <li>5.6 Effectifs (adaptés en nombre ou en compétences)</li> <li>5.7 Charge de travail, temps de travail</li> <li>5.8 Retards, délais</li> <li>6. Facteurs liés à l'organisation et au management</li> <li>6.1 Structure hiérarchique (organigramme, niveaux décisionnels)</li> <li>6.2 Gestion des ressources humaines, intérim, remplaçant</li> <li>6.3 Politique de formation continue</li> <li>6.4 Gestion de la sous-traitance</li> <li>6.5 Politique d'achat</li> <li>6.6 Management de la qualité, sécurité, hygiène et environnement</li> <li>6.7 Ressources financières</li> <li>7. Facteurs liés au contexte institutionnel</li> <li>7.1 Politique de santé publique nationale</li> <li>7.2 Politique de santé publique nationale</li> <li>7.3 Systèmes de signalement</li> </ul>                                                                                                    |   |      | 4.4 Transmissions at alartas                                                                            |  |
| <ul> <li>4.6 Encadrement, supervision</li> <li>4.7 Demande de soutien ou comportement face aux incidents</li> <li>5. Facteurs liés à l'environnement de travail</li> <li>5.1 Administration</li> <li>5.2 Locaux (fonctionnalité, maintenance, hygiène, etc.)</li> <li>5.3 Déplacements, transferts de patients entre unités ou sites</li> <li>5.4 Fournitures ou équipements (non disponibles, inadaptés ou défectueux)</li> <li>5.5 Informatique (disponibilité, fonctionnement, maintenance)</li> <li>5.6 Effectifs (adaptés en nombre ou en compétences)</li> <li>5.7 Charge de travail, temps de travail</li> <li>5.8 Retards, délais</li> <li>6. Facteurs liés à l'organisation et au management</li> <li>6.1 Structure hiérarchique (organigramme, niveaux décisionnels)</li> <li>6.2 Gestion des ressources humaines, intérim, remplaçant</li> <li>6.3 Politique de formation continue</li> <li>6.4 Gestion de la sous-traitance</li> <li>6.5 Politique d'achat</li> <li>6.6 Management de la qualité, sécurité, hygiène et environnement</li> <li>6.7 Ressources financières</li> <li>7. Facteurs liés au contexte institutionnel</li> <li>7.1 Politique de santé publique nationale</li> <li>7.2 Politique de santé publique régionale</li> <li>7.3 Systèmes de signalement</li> </ul>                                                                                                    |   |      | 45. Rénartition des tâches                                                                              |  |
| <ul> <li>4.7 Demande de soutien ou comportement face aux incidents</li> <li>5. Facteurs liés à l'environnement de travail</li> <li>5.1 Administration</li> <li>5.2 Locaux (fonctionnalité, maintenance, hygiène, etc.)</li> <li>5.3 Déplacements, transferts de patients entre unités ou sites</li> <li>5.4 Fournitures ou équipements (non disponibles, inadaptés ou défectueux)</li> <li>5.5 Informatique (disponibilité, fonctionnement, maintenance)</li> <li>5.6 Effectifs (adaptés en nombre ou en compétences)</li> <li>5.7 Charge de travail, temps de travail</li> <li>5.8 Retards, délais</li> <li>6. Facteurs liés à l'organisation et au management</li> <li>6.1 Structure hiérarchique (organigramme, niveaux décisionnels)</li> <li>6.2 Gestion des ressources humaines, intérim, remplaçant</li> <li>6.3 Politique de formation continue</li> <li>6.4 Gestion de la sous-traitance</li> <li>6.5 Politique d'achat</li> <li>6.6 Management de la qualité, sécurité, hygiène et environnement</li> <li>6.7 Ressources financières</li> <li>7. Facteurs liés au contexte institutionnel</li> <li>7.1 Politique de santé publique nationale</li> <li>7.2 Politique de santé publique régionale</li> <li>7.3 Systèmes de signalement</li> </ul>                                                                                                    |   |      | 4.6 Encadrement supervision                                                                             |  |
| 5. Facteurs liés à l'environnement de travail         5.1 Administration         5.2 Locaux (fonctionnalité, maintenance, hygiène, etc.)         5.3 Déplacements, transferts de patients entre unités ou sites         5.4 Fournitures ou équipements (non disponibles, inadaptés ou défectueux)         5.5 Informatique (disponibilité, fonctionnement, maintenance)         5.6 Effectifs (adaptés en nombre ou en compétences)         5.7 Charge de travail, temps de travail         5.8 Retards, délais         6. Facteurs liés à l'organisation et au management         6.1 Structure hiérarchique (organigramme, niveaux décisionnels)         6.2 Gestion des ressources humaines, intérim, remplaçant         6.3 Politique de formation continue         6.4 Gestion de la sous-traitance         6.5 Politique d'achat         6.6 Management de la qualité, sécurité, hygiène et environnement         6.7 Ressources financières         7. Facteurs liés au contexte institutionnel         7.1 Politique de santé publique nationale         7.2 Politique de santé publique nationale         7.3 Systèmes de signalement                                                                                                    |   |      | 47 Demande de soutien ou comportement face aux incidents                                                |  |
| 5.1       Administration         5.2       Locaux (fonctionnalité, maintenance, hygiène, etc.)         5.3       Déplacements, transferts de patients entre unités ou sites         5.4       Fournitures ou équipements (non disponibles, inadaptés ou défectueux)         5.5       Informatique (disponibilité, fonctionnement, maintenance)         5.6       Effectifs (adaptés en nombre ou en compétences)         5.7       Charge de travail, temps de travail         5.8       Retards, délais         6. Facteurs liés à l'organisation et au management         6.1       Structure hiérarchique (organigramme, niveaux décisionnels)         6.2       Gestion des ressources humaines, intérim, remplaçant         6.3       Politique de formation continue         6.4       Gestion de la sous-traitance         6.5       Politique d'achat         6.6       Management de la qualité, sécurité, hygiène et environnement         6.7       Ressources financières         7.       Foltique de santé publique nationale         7.1       Politique de santé publique nationale         7.2       Politique de santé publique régionale         7.3       Systèmes de signalement                                                                                                    |   | 5. F | acteurs liés à l'environnement de travail                                                               |  |
| <ul> <li>5.2 Locaux (fonctionalité, maintenance, hygiène, etc.)</li> <li>5.3 Déplacements, transferts de patients entre unités ou sites</li> <li>5.4 Fournitures ou équipements (non disponibles, inadaptés ou défectueux)</li> <li>5.5 Informatique (disponibilité, fonctionnement, maintenance)</li> <li>5.6 Effectifs (adaptés en nombre ou en compétences)</li> <li>5.7 Charge de travail, temps de travail</li> <li>5.8 Retards, délais</li> <li>6. Facteurs liés à l'organisation et au management</li> <li>6.1 Structure hiérarchique (organigramme, niveaux décisionnels)</li> <li>6.2 Gestion des ressources humaines, intérim, remplaçant</li> <li>6.3 Politique de formation continue</li> <li>6.4 Gestion de la sous-traitance</li> <li>6.5 Politique d'achat</li> <li>6.6 Management de la qualité, sécurité, hygiène et environnement</li> <li>6.7 Ressources financières</li> <li>7. Facteurs liés au contexte institutionnel</li> <li>7.1 Politique de santé publique nationale</li> <li>7.2 Politique de santé publique régionale</li> <li>7.3 Systèmes de signalement</li> </ul>                                                                                                    |   |      | 5.1 Administration                                                                                      |  |
| <ul> <li>5.3 Déplacements, transferts de patients entre unités ou sites</li> <li>5.4 Fournitures ou équipements (non disponibles, inadaptés ou défectueux)</li> <li>5.5 Informatique (disponibilité, fonctionnement, maintenance)</li> <li>5.6 Effectifs (adaptés en nombre ou en compétences)</li> <li>5.7 Charge de travail, temps de travail</li> <li>5.8 Retards, délais</li> <li>6. Facteurs liés à l'organisation et au management</li> <li>6.1 Structure hiérarchique (organigramme, niveaux décisionnels)</li> <li>6.2 Gestion des ressources humaines, intérim, remplaçant</li> <li>6.3 Politique de formation continue</li> <li>6.4 Gestion de la sous-traitance</li> <li>6.5 Politique d'achat</li> <li>6.6 Management de la qualité, sécurité, hygiène et environnement</li> <li>6.7 Ressources financières</li> <li>7. Facteurs liés au contexte institutionnel</li> <li>7.1 Politique de santé publique nationale</li> <li>7.2 Politique de santé publique régionale</li> <li>7.3 Systèmes de signalement</li> </ul>                                                                                                    |   |      | 5.2 Locaux (fonctionnalité, maintenance, hygiène, etc.)                                                 |  |
| <ul> <li>5.5 Copresentation variateries et process care care care care care care care care</li></ul>                                                                                                    |   |      | 5.3 Dénlacements, transferts de natients entre unités ou sites                                          |  |
| <ul> <li>5.5 Informatique (disponibilité, fonctionnement, maintenance)</li> <li>5.5 Informatique (disponibilité, fonctionnement, maintenance)</li> <li>5.6 Effectifs (adaptés en nombre ou en compétences)</li> <li>5.7 Charge de travail, temps de travail</li> <li>5.8 Retards, délais</li> <li>6. Facteurs liés à l'organisation et au management</li> <li>6.1 Structure hiérarchique (organigramme, niveaux décisionnels)</li> <li>6.2 Gestion des ressources humaines, intérim, remplaçant</li> <li>6.3 Politique de formation continue</li> <li>6.4 Gestion de la sous-traitance</li> <li>6.5 Politique d'achat</li> <li>6.6 Management de la qualité, sécurité, hygiène et environnement</li> <li>6.7 Ressources financières</li> <li>7. Facteurs liés au contexte institutionnel</li> <li>7.1 Politique de santé publique nationale</li> <li>7.2 Politique de santé publique régionale</li> <li>7.3 Systèmes de signalement</li> </ul>                                                                                                    |   |      | 5.4 Equipiques ou équipements (non disnonibles inadantés ou défectueux)                                 |  |
| 5.6 Effectifs (adaptés en nombre ou en compétences) 5.7 Charge de travail, temps de travail 5.8 Retards, délais 6. Facteurs liés à l'organisation et au management 6.1 Structure hiérarchique (organigramme, niveaux décisionnels) 6.2 Gestion des ressources humaines, intérim, remplaçant 6.3 Politique de formation continue 6.4 Gestion de la sous-traitance 6.5 Politique d'achat 6.6 Management de la qualité, sécurité, hygiène et environnement 6.7 Ressources financières 7.1 Politique de santé publique nationale 7.2 Politique de santé publique régionale 7.3 Systèmes de signalement                                                                                                    |   |      | 55 Informatique (disconibilité fonctionnement maintenance)                                              |  |
| 5.7 Charge de travail, temps de travail 5.8 Retards, délais 6. Facteurs liés à l'organisation et au management 6.1 Structure hiérarchique (organigramme, niveaux décisionnels) 6.2 Gestion des ressources humaines, intérim, remplaçant 6.3 Politique de formation continue 6.4 Gestion de la sous-traitance 6.5 Politique d'achat 6.6 Management de la qualité, sécurité, hygiène et environnement 6.7 Ressources financières 7. Facteurs liés au contexte institutionnel 7.1 Politique de santé publique nationale 7.2 Politique de santé publique régionale 7.3 Systèmes de signalement                                                                                                    |   |      | 5.6 Effertifs (adantés en nombre ou en compétences)                                                     |  |
| 5.8 Retards, délais 5.8 Retards, délais 6. Facteurs liés à l'organisation et au management 6.1 Structure hiérarchique (organigramme, niveaux décisionnels) 6.2 Gestion des ressources humaines, intérim, remplaçant 6.3 Politique de formation continue 6.4 Gestion de la sous-traitance 6.5 Politique d'achat 6.6 Management de la qualité, sécurité, hygiène et environnement 6.7 Ressources financières 7. Facteurs liés au contexte institutionnel 7.1 Politique de santé publique nationale 7.2 Politique de santé publique régionale 7.3 Systèmes de signalement                                                                                                    |   |      | 5.7 Charne de travail, temps de travail                                                                 |  |
| 6. Facteurs liés à l'organisation et au management 6.1 Structure hiérarchique (organigramme, niveaux décisionnels) 6.2 Gestion des ressources humaines, intérim, remplaçant 6.3 Politique de formation continue 6.4 Gestion de la sous-traitance 6.5 Politique d'achat 6.6 Management de la qualité, sécurité, hygiène et environnement 6.7 Ressources financières 7. Facteurs liés au contexte institutionnel 7.1 Politique de santé publique nationale 7.2 Politique de santé publique régionale 7.3 Systèmes de signalement                                                                                                    |   |      | 5.8 Retarde délaie                                                                                      |  |
| 6.1       Structure hiérarchique (organigramme, niveaux décisionnels)         6.2       Gestion des ressources humaines, intérim, remplaçant         6.3       Politique de formation continue         6.4       Gestion de la sous-traitance         6.5       Politique d'achat         6.6       Management de la qualité, sécurité, hygiène et environnement         6.7       Ressources financières         7.1       Politique de santé publique nationale         7.2       Politique de santé publique régionale         7.3       Systèmes de signalement                                                                                                    |   | 6.6  | acteurs liés à l'organisation et au management                                                          |  |
| 6.2 Gestion des ressources humaines, intérim, remplaçant     6.3 Politique de formation continue     6.4 Gestion de la sous-traitance     6.5 Politique d'achat     6.6 Management de la qualité, sécurité, hygiène et environnement     6.7 Ressources financières     7. Facteurs liés au contexte institutionnel     7.1 Politique de santé publique nationale     7.2 Politique de santé publique régionale     7.3 Systèmes de signalement                                                                                                    |   |      | 6.1 Structure hierarchique (organigramme niveaux décisionnale)                                          |  |
| 6.2 Sesson des ressources numaries, interim, remplaçant     6.3 Politique de formation continue     6.4 Gestion de la sous-traitance     6.5 Politique d'achat     6.6 Management de la qualité, sécurité, hygiène et environnement     6.7 Ressources financières     7. Facteurs liés au contexte institutionnel     7.1 Politique de santé publique nationale     7.2 Politique de santé publique régionale     7.3 Systèmes de signalement                                                                                                    |   |      | 62. Gastian des rassources humaines intérim remplacent                                                  |  |
| 6.4 Gestion de la sous-traitance 6.5 Politique d'achat 6.6 Management de la qualité, sécurité, hygiène et environnement 6.7 Ressources financières 7. Facteurs liés au contexte institutionnel 7.1 Politique de santé publique nationale 7.2 Politique de santé publique régionale 7.3 Systèmes de signalement                                                                                                    |   |      | 6.2 Delitions de fermitien centique                                                                     |  |
| 6.7 Gestion de la sous-draitance     6.5 Politique d'achat     6.6 Management de la qualité, sécurité, hygiène et environnement     6.7 Ressources financières     7. Facteurs liés au contexte institutionnel     7.1 Politique de santé publique nationale     7.2 Politique de santé publique régionale     7.3 Systèmes de signalement                                                                                                    |   |      | 64. Cection de la courstraitance                                                                        |  |
| 6.5 Poinque d'achat     6.6 Management de la qualité, sécurité, hygiène et environnement     6.7 Ressources financières     7. Facteurs liés au contexte institutionnel     7.1 Politique de santé publique nationale     7.2 Politique de santé publique régionale     7.3 Systèmes de signalement                                                                                                    |   |      | 6.5 Delitione d'aduat                                                                                   |  |
| 6.7 Ressources financières     7. Facteurs liés au contexte institutionnel     7.1 Politique de santé publique nationale     7.2 Politique de santé publique régionale     7.3 Systèmes de signalement                                                                                                    |   |      | 6. Management de la grafité génetité laugites et conferences                                            |  |
| 7. Ressources mancières     7. Facteurs liés au contexte institutionnel     7.1 Politique de santé publique nationale     7.2 Politique de santé publique régionale     7.3 Systèmes de signalement                                                                                                    |   |      | 6.6 management de la qualite, securite, nyglene et environnement                                        |  |
| 7.1     Politique de santé publique nationale       7.2     Politique de santé publique régionale       7.3     Systèmes de signalement                                                                                                    |   | 7.0  | b./ Kessources financieres<br>actours liés au contexto institutionnal                                   |  |
| 7.1 Pointque de sante publique nationale     7.2 Politique de santé publique régionale     7.3 Systèmes de signalement                                                                                                    |   | 1.1  |                                                                                                    |  |
| 7.2 Pointque de sante publique regionale<br>7.3 Systèmes de signalement                                                                                                    |   |      | 7.1 Politique de santé publique nationale                                                               |  |
| 7.3 Systèmes de signalement                                                                                                    |   |      | 7.2 Politique de santé publique régionale                                                               |  |
|                                                                                                    |   |      | 7.3 Systèmes de signalement                                                                             |  |

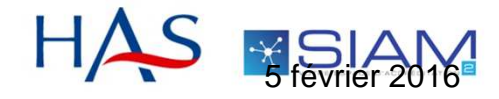

Formation des